# 

#### ——《集成电路课程 设计》

李翔宇 2001年10月

# Hspice是什么?——从设计流程说起

- 简单电路正向设计的典型流程
  - 1. 功能定义
  - 2. 行为设计
  - 逻辑级电路设计——得到由基本逻辑单元组成的电路(数字电路)
  - 4. 逻辑级仿真(迭代)
  - 选择合适的工艺库。把各基本功能单元映射至其 上;或设计各单元晶体管级电路——得到电路级网 表

### Hspice是什么?——从设计流程说起

- 6. 电路级仿真:验证各单元电路是否具有期望的功能,性能估计。(迭代)
- 7. 版图设计、DRC, LVS
- 8. 提取版图网表,进行后仿真:验证功能,估计性能。(迭代)

Hspice主要应用于电路级仿真、分析。可以辅助调整电路参数。得到功耗、延时等性能估计。

### Hspice的流程

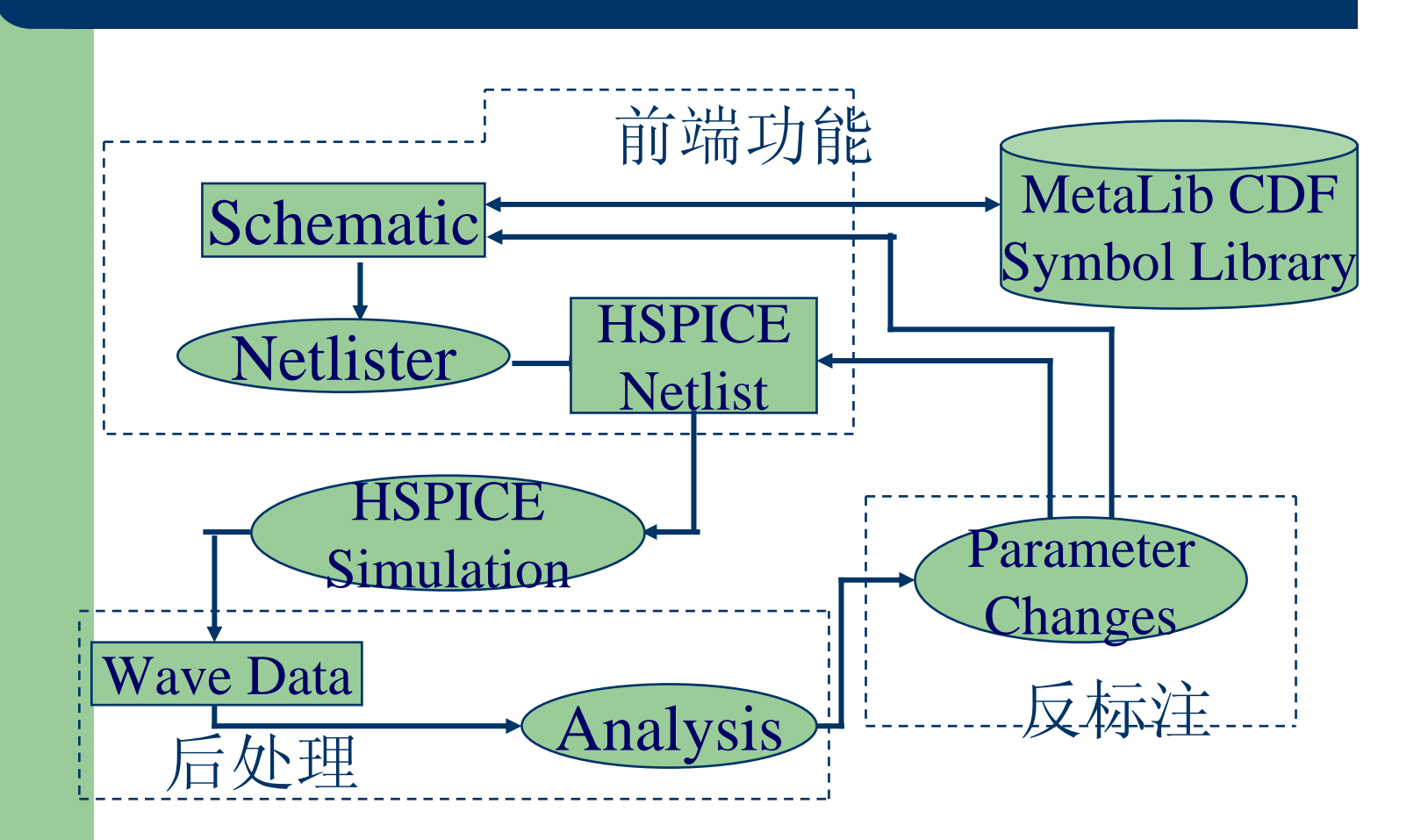

### Hspice有哪些功能?

- § 电路级和行为级仿真
- § 直流特性分析、灵敏度分析
- § 交流特性分析
- § 瞬态分析
- § 电路优化(优化元件参数)
- § 温度特性分析
- § 噪声分析
- § 傅立叶分析
- § Monte Carlo, 最坏情况,参数扫描,数据表扫描
- § 功耗、各种电路参数(如H参数、T参数、s参数)等可扩展的性能 分析

# **Hspice**的样子

- Hspice是一个在cmd shell窗口中运行的程序, 无图形化界面;
- Hspice的输入网单文件是一个有特定格式的纯 文本文件——可在任意的文本编辑工具中编辑;
- Hspice的输出也是一系列纯文本文件,根据不同分析要求,输出不同扩展名的文件。
   如:.lis.mea.dat.smt等。

# **Hspice**的样子

- HSPICE 的运行: 在运行HSPICE之前,应该首先登录 到SUN工作站上,并确保你的使用HSPICE的权限和环 境变量已设好。
- 打开一个"终端"窗口,然后进入到你的工作目录下。输入行命令运行。
- hspice有两种工作模式: 提示行模式和非提示行模式

### 两种工作模式——提示行模式

键入hspice,然后回车; 系统会提示你输入一些参数,比如 Enter input file name: 此时输入你的HSPICE网表文件,缺省的扩展名为.sp Enter output file name or directory: [<filename.lis>] 缺省值为输入HSPICE网表文件名加上.lis扩展名。但.sp 和.lis 并不是必须。除此之外,还有一些参数(这些参数 的隐含值一般不需要更改),直接回车即可。等你按照系 统的提示确定所有的参数后,HSPICE就开始运行。

### 两种工作模式——非提示行模式

一般情况下的输入举例如下:
hspice demo.sp 或者
hspice demo.sp > demo.lis

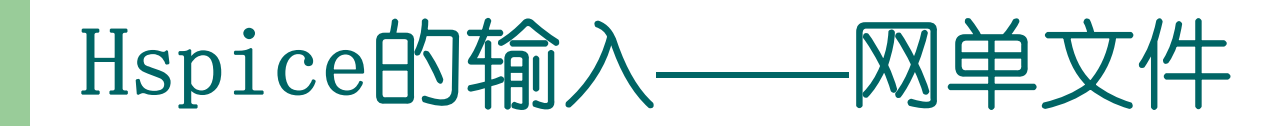

#### 文件结构:

| .title                     | 输入文件的标题       |
|----------------------------|---------------|
| options                    | 设置模拟的条件       |
| Analysis statement         | 设置扫描变量、设置分析模式 |
| .print/.plot/.graph/.probe | 设置输出结果的显示方式   |
| Sources (I or V)           | 设置输入激励        |
| netlist                    | 电路网表          |
| .lib                       | 元件库           |
| .model libraries           | 元件模型描述        |
| .end                       | 结束语句          |

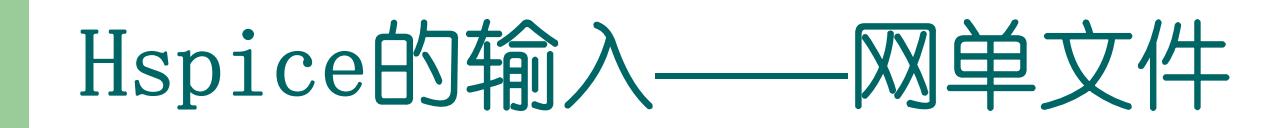

```
何 (The Star-Hspice netlist for the RC network circuit):
title A SIMPLE AC RUN
OPTIONS LIST NODE POST
OP
AC DEC 10 1K 1MEG
PRINT AC V(1) V(2) I(R2) I(C1)
V1 1 0 10 AC 1
R1 1 2 1K
R2 2 0 1K
C1 2 0 .001U
```

```
. END
```

# Hspice的输出

- 输出文件: 一系列文本文件
  - \*.ic : initial conditions for the circuit
  - \*.lis : text simulation output listing
  - \*.mt0 : post-processor output for MEASURE statements
  - \*.pa0 : subcircuit path table
  - \*.st0 : run-time statistics
  - \*.tr0 ,\*.tr1...: post-processor output for transient analysis
  - \*.ac0,\*.ac1...: post-processor output for AC analysis
- MetaWave: 观察波形(post-processor), 人机交互界面

# Hspice的输入——网单文件

#### • .TITLE 语句

.TITLE <string of up to 72 characters> 或者: <string of up to 72 characters> 如果是第二种形式,字符串应该是输入文件的首行; 如果一个HSPICE语句出现在文件的首行,则它将被认为 是标题而不被执行。

#### • . END 语句

形式: .END <comment>

在.END语句之后的文本将被当作注释而对模拟没有影响。

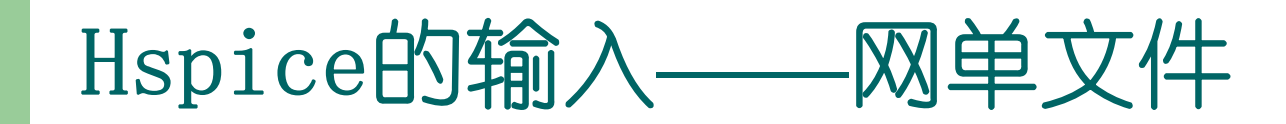

- 网表:
  - 网表是描述电路元件和连接关系的部分,首先对电路的 结点进行标记,不同结点起不同的名字。再说明各个 元件的引脚连接到哪个结点及元件的类型和模型。一 般格式为:

名称 器件的类型 器件所连接的节点 参数值 例: .....

- V1 1 0 10 AC 1
- R1 1 2 1K
- R2 2 0 1K
- C1 2 0 .001U

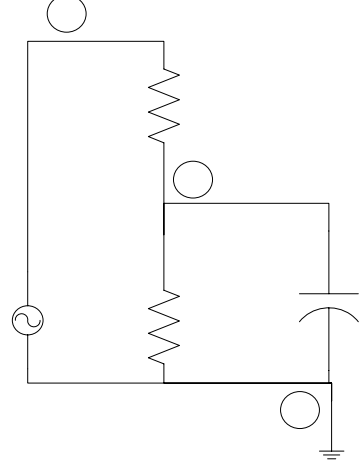

# Hspice的输入——网单文件

- 输入行格式
  - •输入网表文件不能是压缩格式;
  - •文件名、语句、等式的长度不能超过256字符;
  - •上标和下标将被忽略;
  - •用加号(+)表示续行,此时加号应该是新续之行的第 一个非数字、非空格字符;

•星号(\*)和美圆符号(\$)可以引出注释行,但\*必须 是每行第一个字母,而\$一般跟在一个语句后,并与语句 有至少一个空格。

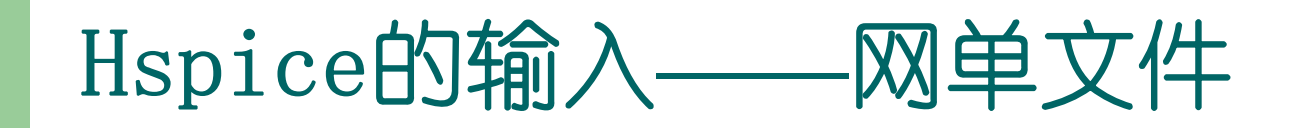

- 分隔符
  - •包括: tab键, 空格, 逗号, 等号, 括号
  - •元件的属性由冒号分隔,例如 M1:beta
  - •级别由句号指示,例如 X1.A1.V 表示电路X1的子电路A1的节点V

#### ● 常量:

- M-毫, p-皮, n-纳, u-微, MEG-兆, 例如c1 1 2 10pF;
- 单位可以省略, 例如c1 1 2 10p

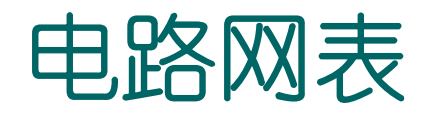

#### §元件名: •元件名以元件的关键字母开头:电阻-R,电容-C..... •子电路的名字以"X"开头

•元件名不超过16个字符

#### §节点: •节点名长度不超过16个字符,可以包括句号和扩展名

- •开始的零将被忽略:
- •节点名可以用下列符号开始:#\_!%

•节点可以通过.GLOBAL语句定义成跨越所有子电路的 全局节点:.GLOBAL node1 node2 node3 ...

nodel node2 node3都是全局节点,例如电源和时钟名

•节点0, GND, GND!, GROUND 都指全局的地电位节点

§ 元件语句: 名称 器件的类型 器件所连接的节点 参数值

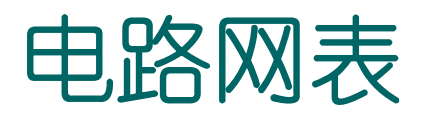

- 无源器件:
  - 电阻:
    - Rxxx n1 n2 <mname> <R=>resistance <AC=va1>
    - 电阻值可以是表达式。例:
    - Rterm input gnd R='sqrt(HERTZ)'
    - Rxxx 9 8 1 AC=1e10 直流电阻1欧姆, 交流电阻为1e+10欧姆

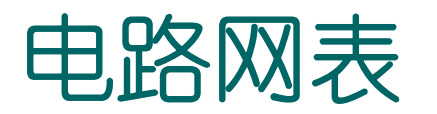

- 无源器件:
  - 电容:
    - 一般形式:
    - Cxxx n1 n2 <mname> <C=>capacitance
    - 例, Cload driver output 1.0e-6。

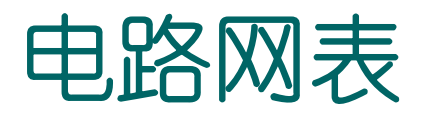

- 无源器件:
  - 电感:
    - 一般形式:
    - Lxxx n1 n2  $\langle L=\rangle$  inductance

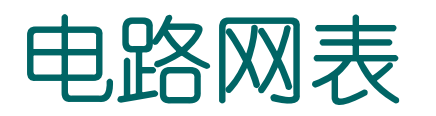

- 有源器件:
  - 二极管:
    - Dxxx nplus nminus mname /params *模型中的寄生电阻串联在正极端。*
  - 双极型晶体管:
    - Qxxx nc nb ne <ns> mname
  - JFET:
    - Jxxx nd ng ns <nb> mname

- 有源器件:
  - MOSFET:

. . . . . .

. . . . . .

Mxxx nd ng ns <nb> mname <params> Or

Mxxx nd ng ns <nb> mname <width> <length> <other
 options...>

下面是一个CMOS反相器网表:

Mn out in 0 0 NMOS W=1.2u L=1.2u Mp out in vdd vdd PMOS W=3u L=1.2u

#### § 子电路语句

┛子电路定义开始语句

.SUBCKT SUBNAM <node1 node2...>

其中,SUBNAM为子电路名,node1...为子电路外部节点号,不能为零。子电路中的节点号(除接地点),器件名,模型的说明均是局部量,可以和外部的相同。

例 .SUBCKT OPAMP 1 2 3 4

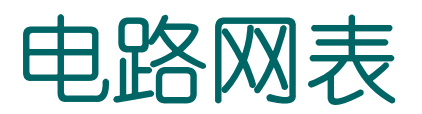

#### § 子电路语句

### 子电路使用举例

下面是由前面举例的CMOS反相器组成的 三级反相器链网表:

.global vdd .SUBCKT INV IN OUT wn=1.2u wp=1.2u Mn out in 0 0 NMOS W=wn L=1.2u Mp out in vdd vdd PMOS W=wp L=1.2u .ENDS X1 IN 1 INV WN=1.2U WP=3U X2 1 2 INV WN=1.2U WP=3U X3 2 OUT INV WN=1.2U WP=3U CL OUT 0 1PF VCC VDD 0 5V

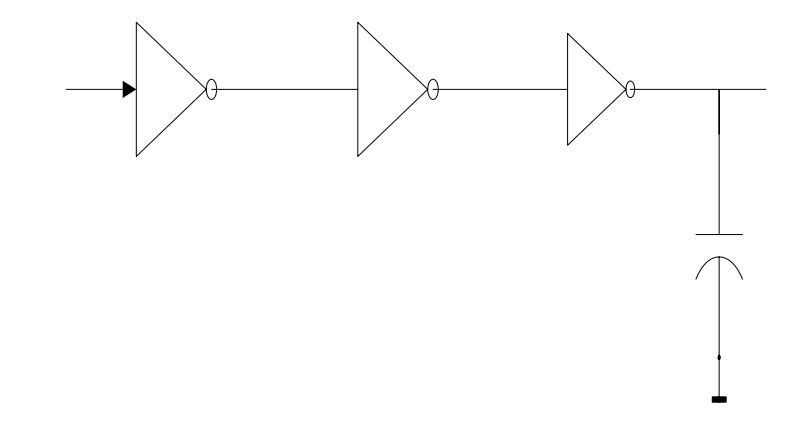

• • • • • •

- 激励源:
  - 独力源: 电压源-V, 电流源-I Vxxx/Ixxx n+ n- <<DC=> dcval> <AC=acmag, <acphase>> + <M=val>
    - 例,V110DC=5V 或 V1105V
       I10DC=5mA 或 I1105mA
       交流模式:V110AC=10V,90幅度为10v,相位为90度
       交直流模式:V1100.5vAC=10V,90直流分量是0.5v
    - or
    - Vxxx/ Iyyy n+ n- <tranfun>
    - +  $\langle M=val \rangle$
    - tranfun: EXP, PULSE, PWL...。 <M=val>表示并联的**电流源**个数。

- 激励源:
  - 独力源:
    - 脉冲形式: Vxxx n+ n- PU<LSE> <(>v1 v2 >>>> <)>

| V1  | 值1     |
|-----|--------|
| V2  | 值2     |
| td  | 上升延迟时间 |
| tr  | 上升时间   |
| tf  | 下降时间   |
| pw  | 脉冲宽度   |
| per | 周期     |

### 脉冲形式举例

#### 例: VPU 3 0 PULSE(1 2 5N 5N 5N 20N 50N)

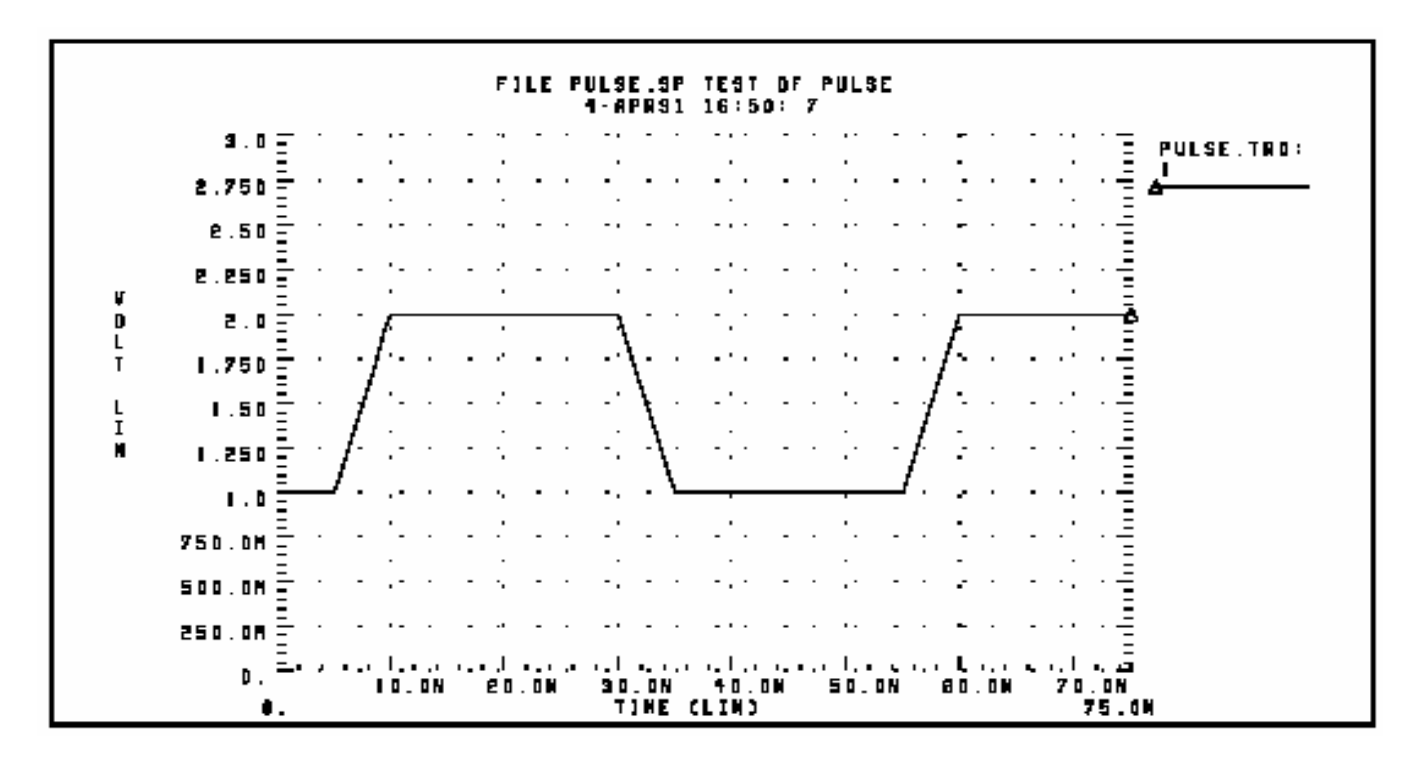

- 激励源:
  - 独力源:

● 正弦形式: Vxxx n+ n- SIN <(> vo va <freq <td <θ +<Φ>>>> <)>

| v0   | 失调值  |
|------|------|
| va   | 幅度   |
| freq | 频率   |
| td   | 延迟时间 |
| θ    | 阻尼因子 |
| φ    | 相位   |

#### 得到的波形:

| Time=0~td             | v0+va·sin(2 $\pi \phi/360$ +Time                                                         |
|-----------------------|------------------------------------------------------------------------------------------|
| Time=td~瞬态分析<br>的结束时间 | vo+ va Exp[ -(Time-<br>td)× $\theta$ ].<br>Sin{2 $\pi$ ·[freq(Time-td)+<br>$\phi/360$ ]} |

#### 正弦形式举例

#### 例: VIN 3 0 SIN (0 1 100MEG 1NS 1e10)

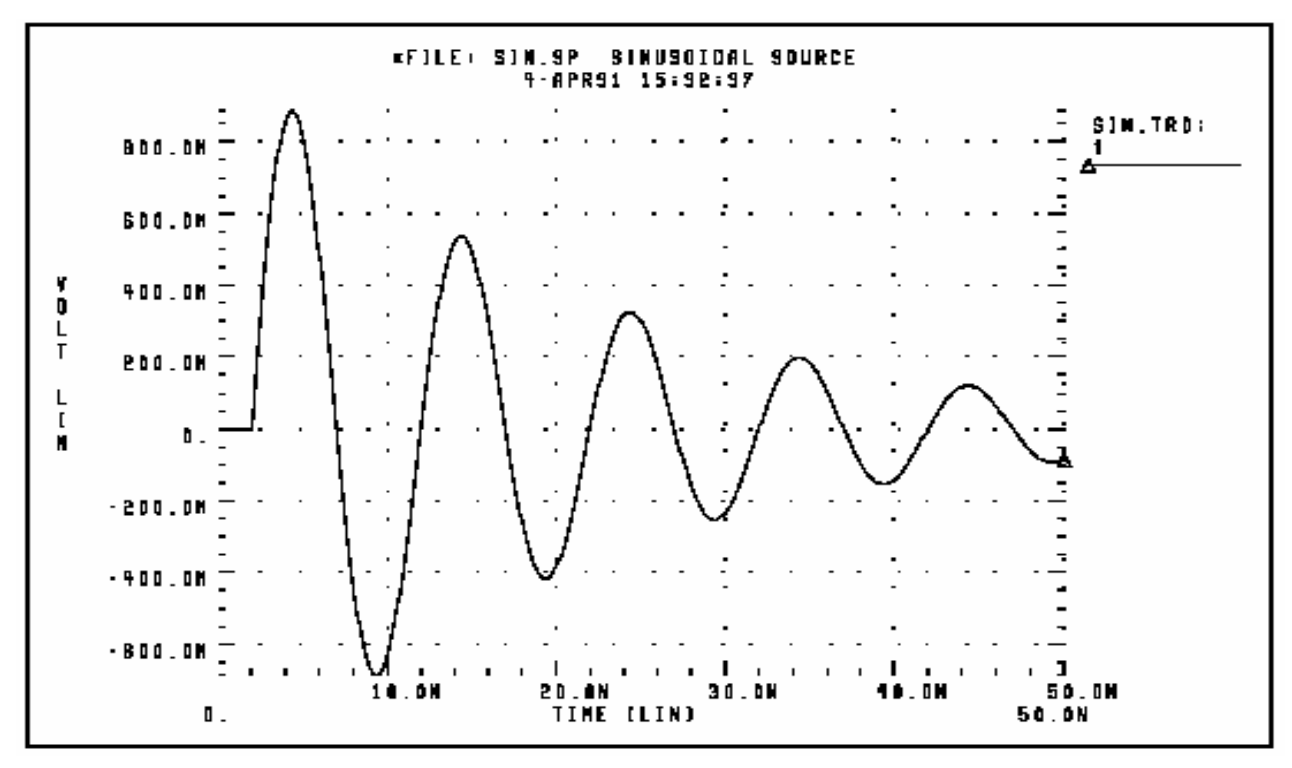

- 激励源:
  - 独力源:
    - 逐段线性形式: pwl <(> t1v1 <t2 v2 t3 v3... > <R <=repeat>>
      - +  $\langle TD=delay \rangle \langle \rangle \rangle$

vi是ti时刻的值, repeat 是开始重复的起始点; delay是 延迟时间。

• 指数形式: EXP <(> v1 v2 <td1 <t1 <td2 <t2>>>> <)>

V1是初始值,v2是峰值,td1是上升延迟时间,t1是上升时间常数, t2是下降时间常数。

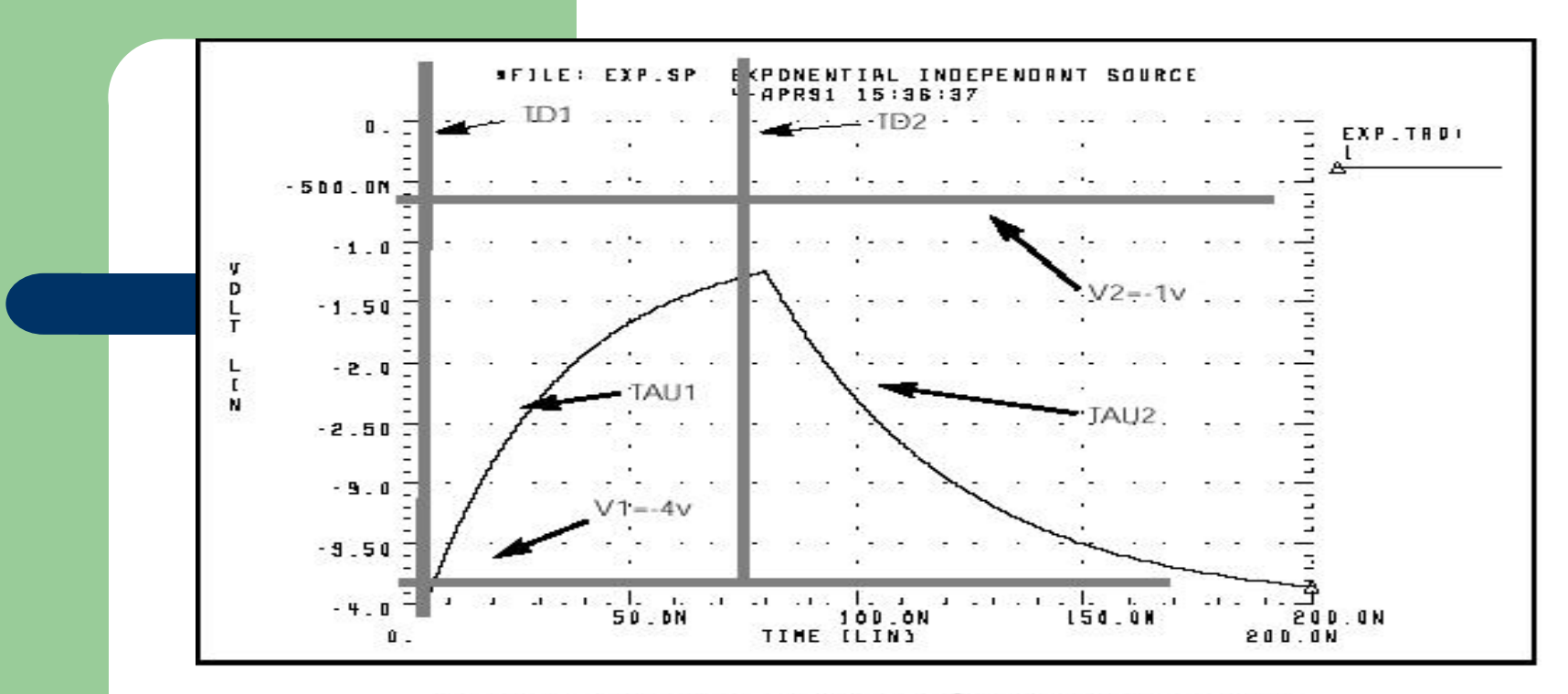

Figure 5-3: Exponential Source Function

```
*FILE: EXP.SP THE EXPONENTIAL WAVEFORM
.OPTIONS POST
.PARAM V1=-4 V2=-1 TD1=5N TAU1=30N TAU2=40N TD2=80N
V 1 0 EXP (V1 V2 TD1 TAU1 TD2 TAU2)
R 1 0 1
.TRAN .05N 200N
.END
```

#### 完整的网表部分举例

#### 前面反相器链的网表:

. . . . . .

```
.SUBCKT INV IN OUT wn=1.2u wp=1.2u
Mn out in 0 0 NMOS W=wn L=1.2u
Mp out in vdd vdd PMOS W=wp L=1.2u
.ENDS
```

```
X1 IN 1 INV WN=1.2U WP=3U
X2 1 2 INV WN=1.2U WP=3U
X3 2 OUT INV WN=1.2U WP=3U
CL OUT 0 1PF
VCC VDD 0 5V
VIN IN 0 PULSE(0 5V 10NS 1N 1N 50N 100N)
```

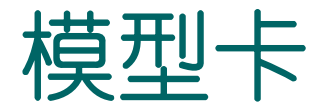

模型卡中列出了一系列元件的类型,并给出了各 类型元器件的有关参数,对于不同类型的元件,参数 的集合有不同的内容。一个模型对应于一类元件,不 同的元件可以对应同一模型,其中各元件间的参数值 可能不同,但参数集是一样的,一般值相同的参数的 值在模型说明中给出。模型卡的语句是一条条.MODEL 引导的模型说明语句。每个模型有一个名字。

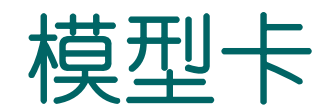

• 电阻模型 (wire RC): .MODEL 模型名 R keyword=value

NOISE, RX: 热噪声参数, inr=SQRT(NOISE·4KT/R), 噪声= *inr<sup>2</sup>·RX<sup>2</sup>* 

• 电容模型: . MODEL 模型名 C parameter=value
#### **Capacitance Parameters**

| Name(Alias) | Units                  | Default | Description                                                                          |  |
|-------------|------------------------|---------|--------------------------------------------------------------------------------------|--|
| CAP         | F                      | 0       | Default capacitance value                                                            |  |
| CAPSW       | F/m                    | 0       | Sidewall fringing capacitance                                                        |  |
| COX         | F/m <sup>2</sup>       | 0       | Bottomwall capacitance                                                               |  |
| DEL         | m                      | 0       | Difference between drawn width and actual width<br>or length<br>DELeff = DEL · SCALM |  |
| DI          |                        | 0       | Relative dielectric constant                                                         |  |
| L           | m                      | 0       | Default length of capacitor<br>Lscaled = L · SHRINK · SCALM                          |  |
| SHRINK      | 22                     | 1       | Shrink factor                                                                        |  |
| TC1         | 1/deg                  | 0       | First temperature coefficient for capacitance                                        |  |
| TC2         | 1/<br>deg <sup>2</sup> | 0       | Second temperature coefficient for capacitance                                       |  |
| THICK       | m                      | 0       | Insulator thickness                                                                  |  |
| TREF        | deg C                  | TNOM    | Reference temperature                                                                |  |
| w           | m                      | 0       | Default width of capacitor<br>Wscaled = W · SHRINK · SCALM                           |  |

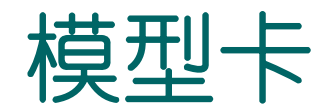

- 有源器件的模型说明都有一个LEVEL参数,不同的LEVEL对应不同的模型参数集。
- 二极管模型:包括齐纳二极管、Schottky、扩散结
   .MODEL 模型名 D <LEVEL = val> <keyword = val> ...
  - nongeometric junction diode: 孤立元件(LEVEL=1)
     电阻、电容、电流参数
  - 例: .MODEL D D (CO=2PF, RS=1, IS=1P) .MODEL DFOWLER D (LEVEL=2, TOX=100, JF=1E-10, EF=1E8) .MODEL DGEO D (LEVEL=3, JS=1E-4, JSW=1E-8)
  - geometric junction diode: 芯片中的二极管(LEVEL=3)
     金属、多晶层的几何参数
  - 模型说明中涉及的参数需与. OPTIONS的设置相配合:

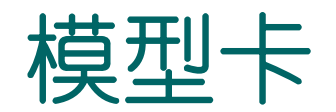

• MOS模型:

.MODEL 模型名 PMOS <LEVEL=val> <parameters> .MODEL 模型名 NMOS <LEVEL=val> <parameters> LEVEL=1 常用于数字电路,精度低、速度快 LEVEL=2 耗尽型MOSFET LEVEL=13,39,49模拟电路,精度高、速度慢

# MOSFET模型说明举例

例: 1.2um CMOS工艺MOS管SPICE模型:

.MODEL NMOS NMOS LEVEL=2 LD=0.15U TOX=200.0E-10 VTO=0.74 KP=8.0E-05 +NSUB=5.37E+15 GAMMA=0.54 PHI=0.6 U0=656 UEXP=0.157 UCRIT=31444 +DELTA=2.34 VMAX=55261 XJ=0.25U LAMBDA=0.037 NFS=1E+12 NEFF=1.001 +NSS=1E+11 TPG=1.0 RSH=70.00 PB=0.58 +CGDO=4.3E-10 CGSO=4.3E-10 CJ=0.0003 MJ=0.66 CJSW=8.0E-10 MJSW=0.24

.MODEL PMOS PMOS LEVEL=2 LD=0.15U TOX=200.0E-10 VTO=-0.74 KP=2.7E-05 +NSUB=4.33E+15 GAMMA=0.58 PHI=0.6 U0=262 UEXP=0.324 UCRIT=65720 +DELTA=1.79 VMAX=25694 XJ=0.25U LAMBDA=0.061 NFS=1E+12 NEFF=1.001 +NSS=1E+11 TPG=-1.0 RSH=121.00 PB=0.64 +CGDO=4.3E-10 CGSO=4.3E-10 CJ=0.0005 MJ=0.51 CJSW=1.35E-10 MJSW=0.24

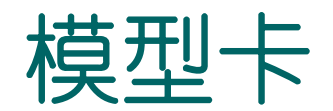

• BJT模型:

.MODEL mname NPN <(> <pname1 = val1> ... <)> or

.MODEL mname PNP  $\langle pname1 = val1 \rangle \dots$ 

模型参数中一般包括LEVEL,说明哪种模型,不同级的 模型有不同的模型参数集。

# BJT模型说明举例:

.MODEL NPN NPN BF=100 BR=1 IS=1.E-17 VAF=50 +TF=10E-12 TR=5E-9 IKF=2E-2 IKR=0.5 +RE=0 RC=75 RB=120 +CJE=20E-15 VJE=0.8 MJE=0.5 CJC=22E-15 VJC=0.7 +MJC=0.33 CJS=47E-15 VJS=0.7 MJS=0.33

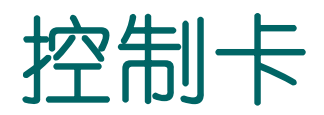

控制卡是hspice输入文件的命令部分,告诉 hspice要进行哪些操作和运算,并给出相关的参数——如分析方式、输出的变量等。其内容主要 包括选项语句(.OPTIONS)、分析命令语句、输 出控制语句几类。这些语句格式的共同特点是都 自保留字引导,后面更随相应的参数,在保留字 前要加"."

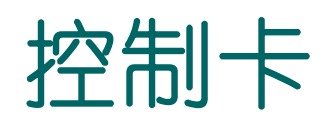

- LIB 语句:
  - .lib '<filepath>filename' entryname
  - 该语句根据文件路径和文件名来调用一个库文件,一般该文件包含器件 模型。
    - 例 .lib 'MODELS' cmos1
      - MODELS文件:
        - . MODEL CMOS1 nmos …
- .INCUDE语句:引用一个文件,被引用的文件置于引用文件前。 例:
  - LNA
  - .include "me98xxxx/model.sp"
  - •••

### 直流分析仿真流程

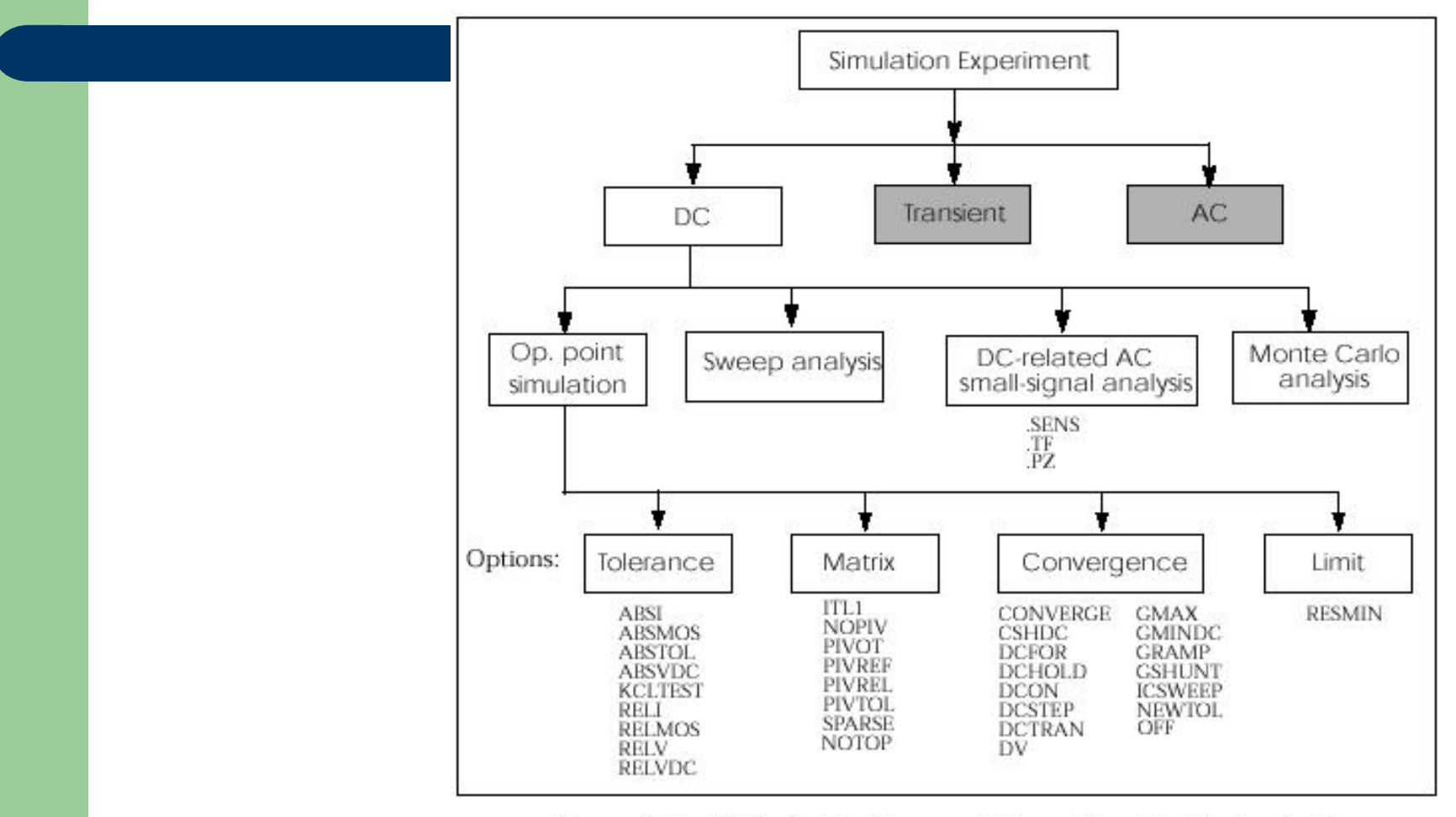

Figure 9-1: DC Initialization and Operating Point Analysis Simulation Flow

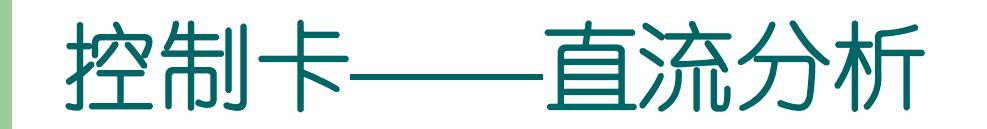

OP: 直流工作点分析
 会在输出文件中列出一些直流参数和各结点的工作点电
 压与支路电流、静态功耗。

例:对前面反相器链电路的直流工作点分析。

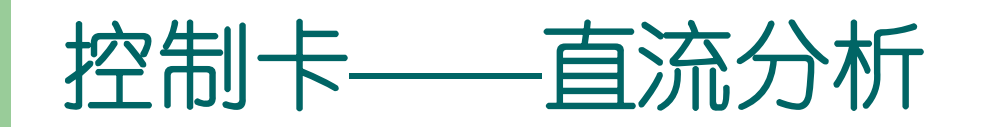

- . dc:
  - 扫描: .DC 变量1扫描 <变量2扫描>···
  - 扫描: var1 START STOP STEP/<SWEEP var2 type np start2 stop2>,type-DEC(十进位)/OCT (倍频)/LIN (线性)/DATA= datanm/POI(列表)

Np-单位范围内的点数(依type而定)。SWEEP后的变量可是电压、 电流或温度等变量。

例: .DC xval 1k 10k .5k SWEEP TEMP LIN 5 25 125

.DC TEMP POI 5 0 30 50 100 125

对前面反相器链的直流特性扫描:

```
VIN IN 0
```

. . .

.DC VIN 0 5V 0.1V(从0v到5v,步长0.1v)

# 直流分析举例

| 例:分析反相器链的直流传输特性和工作点                                   |          |              |     |               |  |  |  |  |  |  |
|-------------------------------------------------------|----------|--------------|-----|---------------|--|--|--|--|--|--|
| <br>.global vdd<br>.SUBCKT INV IN OUT wn=1.2u wp=1.2u |          |              |     |               |  |  |  |  |  |  |
| <br>.ENDS                                             |          |              |     |               |  |  |  |  |  |  |
| X1                                                    | IN       | 1            | INV | WN=1.2U WP=3U |  |  |  |  |  |  |
| X2                                                    | 1        | 2            | INV | WN=1.2U WP=3U |  |  |  |  |  |  |
| X3                                                    | 2        | OUT          | INV | WN=1.2U WP=3U |  |  |  |  |  |  |
| CL                                                    | OUT      | 0            | 1PF |               |  |  |  |  |  |  |
| VCC                                                   | VDD 0 5V |              |     |               |  |  |  |  |  |  |
| VIN                                                   | IN       | 0            |     |               |  |  |  |  |  |  |
| .DC VIN                                               | 0 5V 0.1 | $\checkmark$ |     |               |  |  |  |  |  |  |
| .OP                                                   |          |              |     |               |  |  |  |  |  |  |
| • • • • • •                                           |          |              |     |               |  |  |  |  |  |  |
| .END                                                  |          |              |     |               |  |  |  |  |  |  |

# 在Metawave中输出的直流传输特性曲线

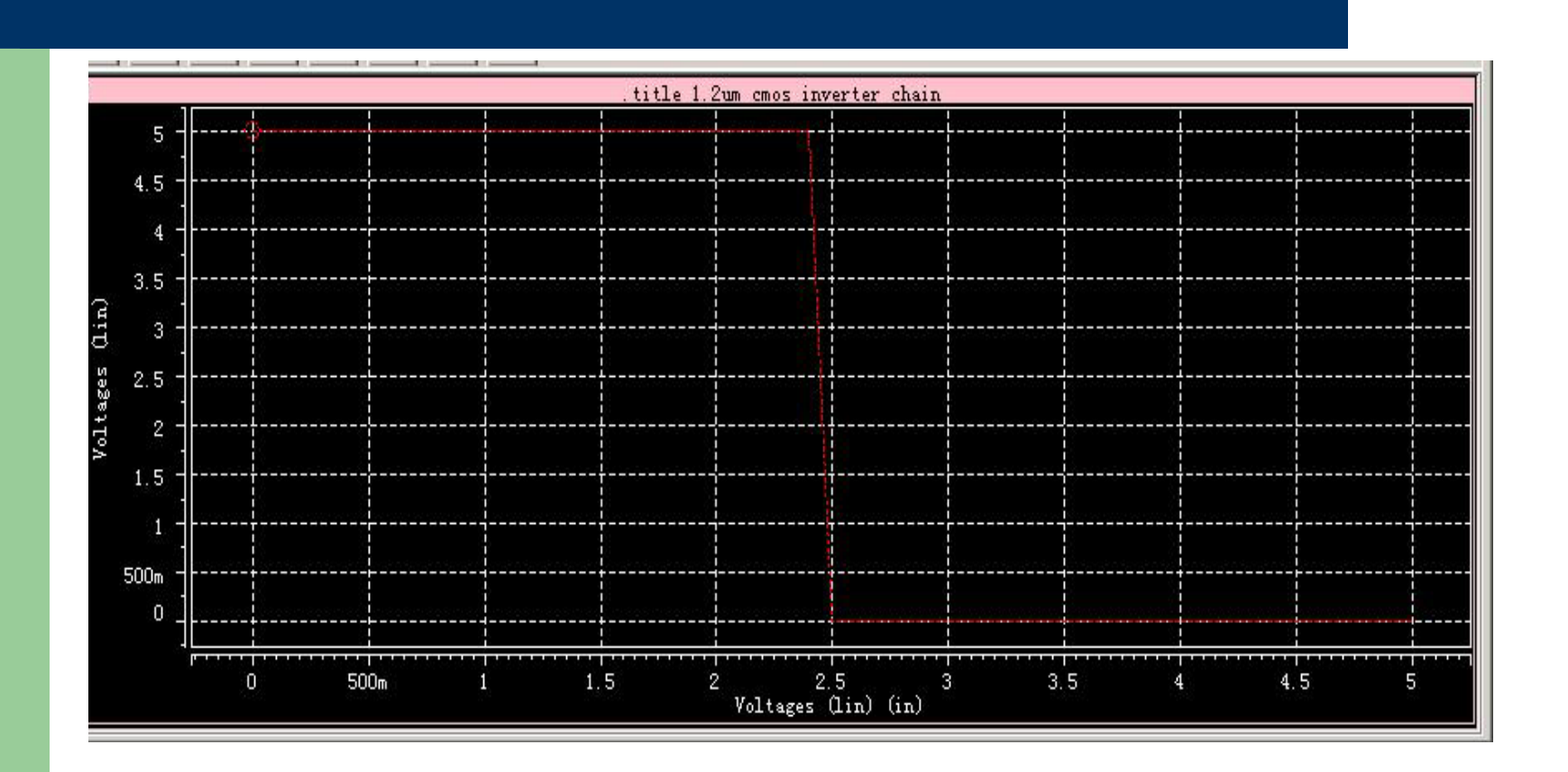

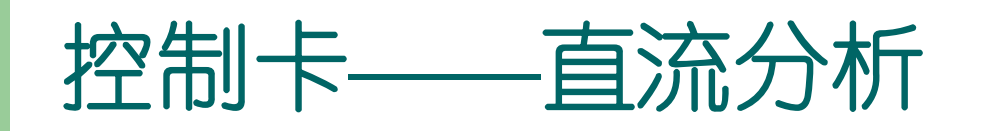

- 小信号灵敏度分析: .SENS ov1 <ov2 ...>
   0v1, ov2是做灵敏度分析的支路电流或节点电压。
   计算给出输出变量对于每个电路参数的偏导,并做归一化。同一输出变量对所有电路参数的灵敏度和为100%
- 小信号转移函数: .TF ov srcnam ov是输出变量, srcnam是输入源。
   \*
  - .TF V(5,3) VIN 计算V(5,3)/VIN

瞬态分析仿真流程

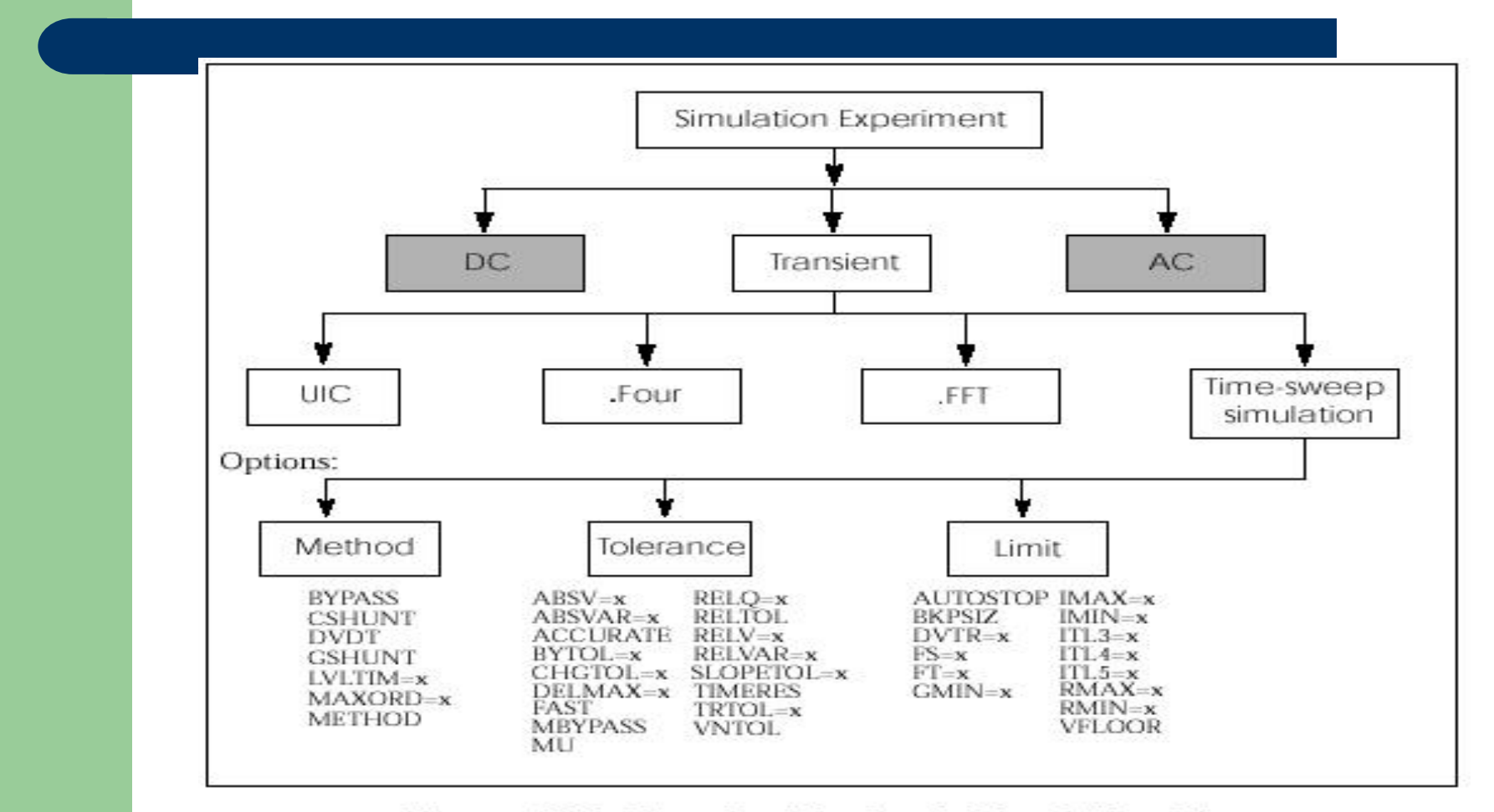

Figure 10-1: Transient Analysis Simulation Flow

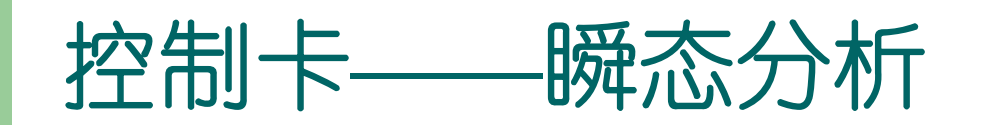

- 一般分析:
  - .TRAN var1 START=start1 STOP=stop1 STEP=incr1

or

.TRAN tincr1 tstop1 <tincr2 tstop2 ...tincrN tstopN> + <START=val> <UIC>

起始时刻和步长都指的是输出打印的时刻点,计算的时间步长由 hspice自己决定。UIC参数表示使用.IC语句指定的节点初始值。
例:.TRAN .1NS 25NS 1NS 40NS START=10NS
0-25ns,步长0.1ns,25ns-40ns,步长1ns;从10ns开始输出结果。

.TRAN 1NS 100NS \$以0.1ns的步长输出到100ns

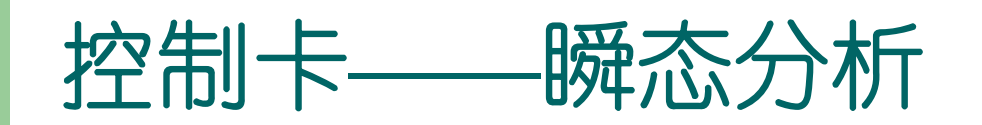

• Fourier分析: .FOUR freq ov1 <ov2 ov3  $\ldots$  > Freq-基频, ov1、ov2···一输出变量 **CMOS INVERTER** M1 2 1 0 0 NMOS W=20U L=5U M2 2 1 3 3 PMOS W=40U L=5U VDD 3 0 5 VIN 1 0 SIN 2.5 2.5 20MEG .MODEL NMOS NMOS LEVEL=3 CGDO=.2N CGSO=.2N CGBO=2N .MODEL PMOS PMOS LEVEL=3 CGDO=.2N CGSO=.2N CGBO=2N .OP **.TRAN 1N 100N** .FOUR 20MEG V(2) .PRINT TRAN V(2) V(1) .END

输出文件傅立叶分析结果部分:

fourier components of transient response v(2) dc component = 2.430D+00 harmonic frequency fourier

|                                             |           | 1           | normalized | phase     | normalized |  |  |  |  |
|---------------------------------------------|-----------|-------------|------------|-----------|------------|--|--|--|--|
| no                                          | (hz)      | component o | component  | (deg)     | phase(deg) |  |  |  |  |
| 1                                           | 20.0000x  | 3.0462      | 1.0000     | 176.5386  | 0.         |  |  |  |  |
| 2                                           | 40.0000x  | 115.7006m   | 37.9817m   | -106.2672 | -282.8057  |  |  |  |  |
| 3                                           | 60.0000x  | 753.0446m   | 247.2061m  | 170.7288  | -5.8098    |  |  |  |  |
| 4                                           | 80.0000x  | 77.8910m    | 25.5697m   | -125.9511 | -302.4897  |  |  |  |  |
| 5                                           | 100.0000x | 296.5549m   | 97.3517m   | 164.5430  | -11.9956   |  |  |  |  |
| 6                                           | 120.0000x | 50.0994m    | 16.4464m   | -148.1115 | 324.6501   |  |  |  |  |
| 7                                           | 140.0000x | 125.2127m   | 41.1043m   | 157.7399  | -18.7987   |  |  |  |  |
| 8                                           | 160.0000x | 25.6916m    | 8.4339m    | 172.9579  | -3.5807    |  |  |  |  |
| 9                                           | 180.0000x | 47.7347m    | 15.6701m   | 154.1858  | -22.3528   |  |  |  |  |
| total harmonic distortion = 27.3791 percent |           |             |            |           |            |  |  |  |  |

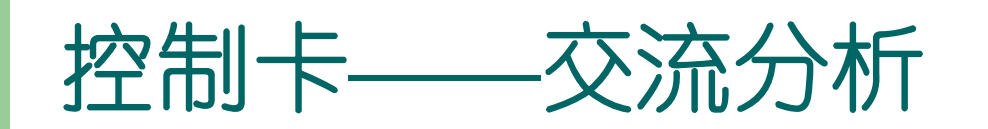

- . AC:
  - 一般频域扫描:

.AC type np fstart fstop <SWEEP var start stop incr> or

.AC type np fstart fstop <SWEEP var type np start stop>

or

. AC var1 START = start1 STOP = stop1 STEP = incr1 例: .AC DEC 10 1K 100MEG 1kHz-100MHz,每10倍频10个 采样点。

# 低通滤波器频率响应举例

.title ac sweep example .OPTIONS POST R1 in 1 5 C1 1 0 500pF V1 IN 0 0 AC=10V,37 .AC OCT 10 1 100MEG .PRINT ac V(1) .END

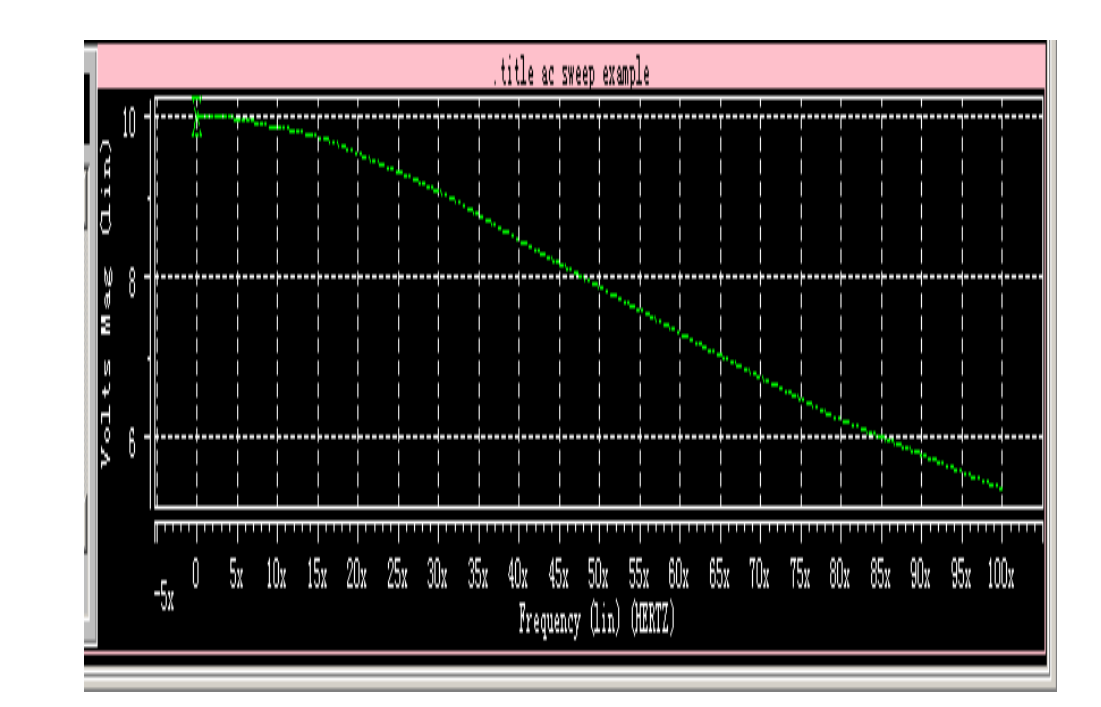

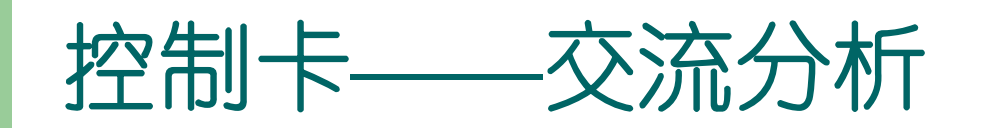

### • 噪声分析:

用来计算各个器件的噪声对输出节点的影响并给出其均方根并输 出,可完成.AC语句规定的各频率的计算,应在.AC分析之后。 .NOISE ovv srcnam inter 0vv-输出变量, srcnam-输入源, inter-频率间隔 例: .title ac sweep example **.OPTIONS POST** R1 in 15 C1 1 0 500pf V1 IN 0 0 AC=10V,37 .AC OCT 10 1 100MEG .noise v(1) v1 20-一分析1点电压的噪声情况,噪声源为V1端口 .END

### Lis文件中输出的噪声分析结果

```
1 ****** Star-HSPICE -- 1999.4 (19991220) 22:12:12 04/16/2002 pcnt
*****
.title ac sweep example
****** noise analysis thom= 25.000 temp= 25.000
*****
  frequency = 1.0000 hz
**** resistor squared noise voltages (sq v/hz)
element 0:r1
  total 8.233e-20
   rx 5.0000
**** total output noise voltage = 8.233e-20 sq v/hz
                        = 286.9260p v/rt hz
   transfer function value:
    v(1)/v1
                           = 1.0000
   equivalent input noise at v1
                                  = 286.9260p /rt hz
**** the results of the sqrt of integral (v**2 / freq)
   from fstart upto 1.0000 hz. using more freq points
   results in more accurate total noise values.
**** total output noise voltage = 0. volts
**** total equivalent input noise = 0.
. . . . . . .
```

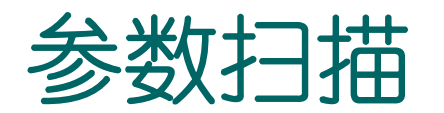

- 1. 要定义扫描的参数;
- 2. 在电路中引用参数;
- 3. 给出参数取值列表 (DATA);
- 4. 在分析语句中加入DATA=datanam,指定参数对 应的数值表。

参数扫描举例

.title ac sweep example .OPTIONS POST .param cv=500pf

R1 in 1 5 C1 1 0 cv

```
V1 IN 0 0 AC=10V,37
.data cv_table
cv
300p
500p
1n
.enddata
.AC OCT 10 1 100MEG sweep data=cv_table
*.PRINT ac V(1)
.END
```

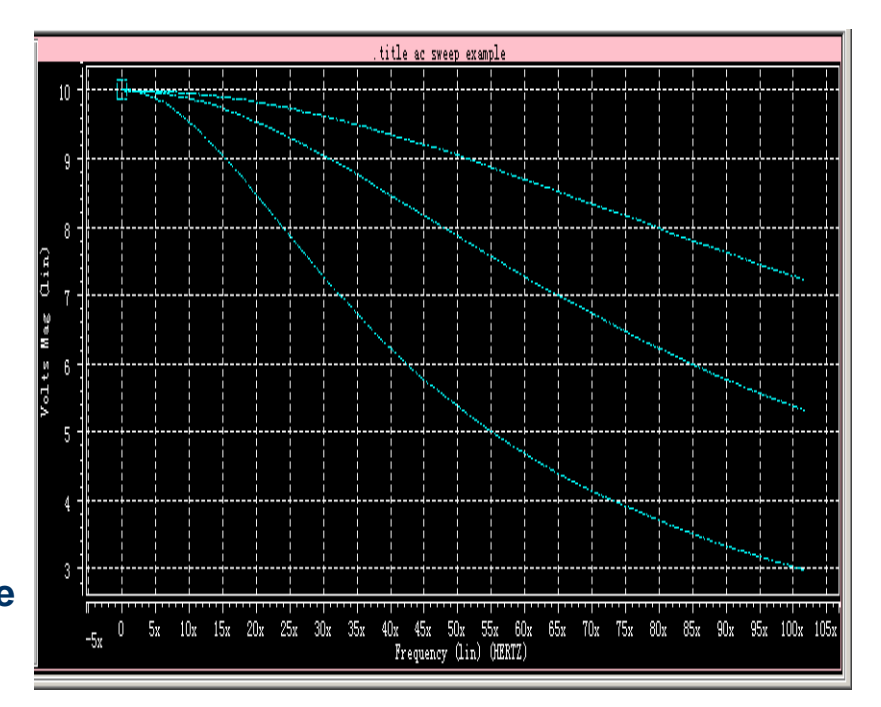

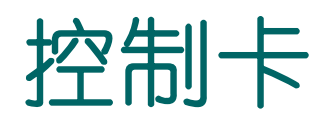

- 温度分析:
  - 与直流或瞬态分析等命令结合 使用:例如对反相器链瞬态特 性的温度扫描:
  - VIN IN 0 PULSE(0 5V 10NS 1N 1N 50N 100N)
  - .TRAN 1N 200N sweep temp 0 125 20
  - .PRINT V(OUT)
  - .END

曲线如右:

- .TEMP t1 <t2 <t3 ...>>: 会 产生一系列的瞬态分析文件: tr0, tr1..., 在metawave中对 应不同的分析。

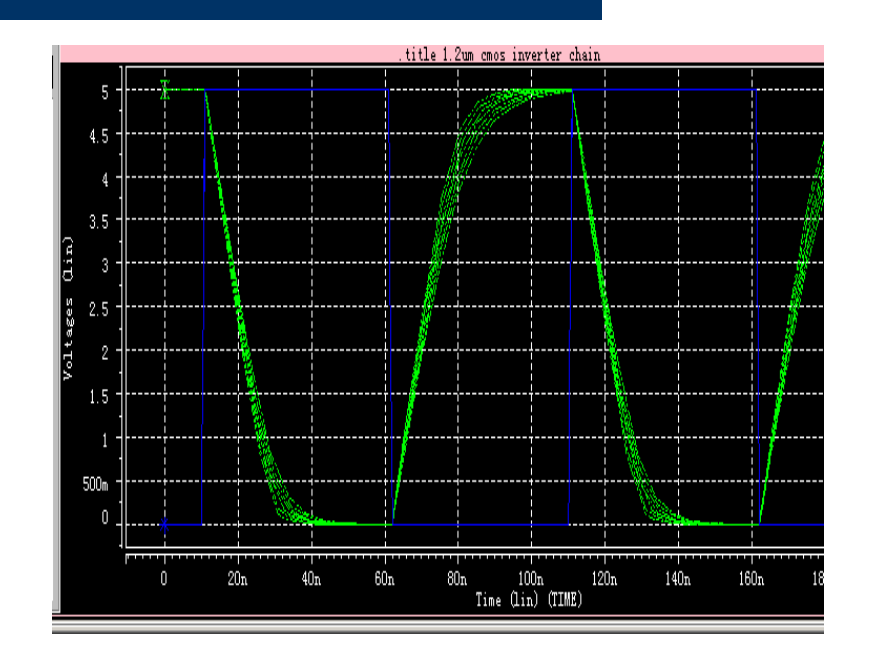

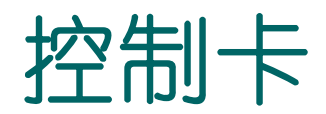

# 初始化: IC var1=val1 <var2=VAL2>··· 进行含有双稳态电路的模拟时往往要用.IC语句。

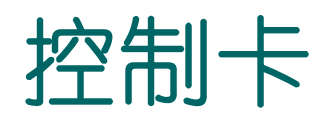

### • . OPTIONS:

该语句允许用户重新设置程序的参数或控制程序的功能。常用的一些 如下:

node:列出个节点的元件端点,便于查错;

post: 使输出数据可以使用 MetaWaves 浏览(即将数据输出到 post processor;

list: 列出元件列表;

MEASDGT: . MEASURE语句输出的有效数字位数

例: .option post probe \$MetaWaves只观察.probe语句输出的变量。

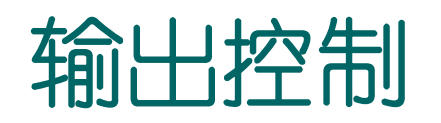

### • 输出语句:

- .PRINT:在输出的list文件中打印数字的分析结果,如果.OPTIONS中有POST则同时输出到post-processor中。
- .PLOT:在输出的list文件中打印低分辨率的曲线(由ASCII字 符组成),如果.OPTIONS中有POST则同时输出到postprocessor中。
- .GRAPH: 生成用于打印机或PostScript格式的高分辨率曲线。
- .**PROBE**:把数据输出到post-processor,而不输出到list文件。
- .MEASURE:输出用户定义的分析结果到mt0文件,如果.OPTIONS 中有POST则同时输出到post-processor中。
- .OP, .TF, .NOISE, .SENS和.FOUR都提供直接输出功能。

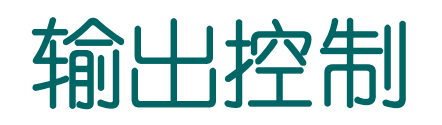

.PRINT: .PRINT antype ov1 <ov2 ... ov32>
 Antype – AC/DC/TRAN;
 Ovi: 输出变量,可以有以下形式:
 V(1) 节点1的电平,v(1,2) 1、2间的电压,V(R1) 电 阻R1的电压;
 VM(1) v1的幅值,VR(1) v1的实部,VI(1) v1的虚部,VP(1) v1的相位,VDB(1) v1的分贝值;
 (电流与以上类似);
 INOISE,ONOISE;

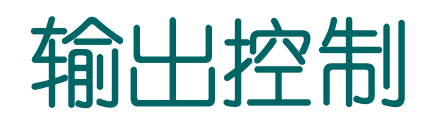

- .PLOT: PLOT antype ov1 <(plo1, phi1)> ... <ov32>
- + <(plo32, phi32)> (plo1, phi1)-ov1绘图的上下限。
- .PROBE: .PROBE antype ov1 ... <ov32>

\*元件电流引用: BJT: I1(Qx)-Ic, I2 (Qx)-Ib, I3(Qx)-Ie, I4(Qx)-衬底电流;

MOS: I1(Mx) - Id, I2(Mx) - Ig, I3(Mx) -

Is, I4(Mx)-衬底电流。

# 几个输出语句例子

- .PRINT ac V(1)
- .TRAN 1N 200N
  . PROBE V(OUT)
- .NOISE v(out) vin 10
   .print noise onoise inoise
- .NET V(8) VIN RIN=50 ROUT=50(二端口网络定义)
   .PLOT AC ZIN(R) ZIN(P) zout(r) zout(i)
   .print im(rd)
  - .PRINT AC S11(DB) S21(m) S22(DB)

# Hspice的输出

- . MEASURE:
  - 包括以下测量模式:
    - Rise, fall, and delay
    - Find-when
    - Equation evaluation
    - Average, RMS, min, max, and peak-to-peak
    - Integral evaluation
    - Derivative evaluation
    - Relative error
  - .MEASURE <DC AC TRAN> result TRIG ... TARG ...

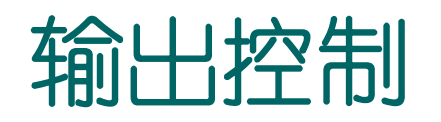

### • . MEASURE :

- Rise, Fall, Delay模式:

.MEASURE <DC | AC | TRAN> result TRIG ... TARG ... Result 一测量结果的名字, TRIG ... TARG 一起始・・・中止 (依分析内容不同可是时刻、频率・・・)

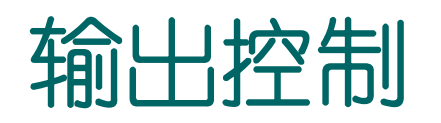

### • . MEASURE :

- TRIG和TARG的格式

TRIG trig\_var VAL=trig\_val <TD=time\_delay>
<CROSS=c>

+ <RISE=r> <FALL=f> 或 TRIG AT=val

TARG targ\_var VAL=targ\_val <TD=time\_delay>

+  $\langle CROSS=c | LAST \rangle \langle RISE=r | LAST \rangle \langle FALL=f | LAST \rangle$ 

trig\_var和targ\_var指定引发变量; val指出上升、下降、或 反转的临界点; time\_delay指出开始测量时跳过的时间量; CROSS, RISE, FALL分别指出开始触发的次数; LAST说明到最后一次; 例 .meas tran tdlay trig v(1) val=2.5 td=10n rise=2 + targ v(2) val=2.5 fal1=2

# 计算反相器链电路的延迟时间

.TITLE 1.2UM CMOS INVERTER CHAIN .INCLUDE "models.sp"

```
      X1 IN 1 INV WN=1.2U WP=3U

      X2 1
      2
      INV WN=1.2U WP=3U

      X3 2
      OUT
      INV WN=1.2U WP=3U

      CL OUT 0
      1PF

      VCC
      VDD 0 5V

      VIN
      IN 0 PULSE(0 5V 10NS 1N 1N 50N 100N)

      .TRAN 1N 200N

      .measure tran tdelay trig v(in) val=2.5 td=8ns rise=1

      +
      targ v(out) val=2.5 td=9n fall=1

      .END
```

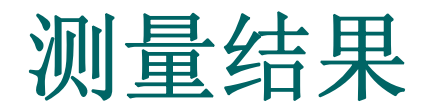

输出的Chain.mt0文件: \$DATA1 SOURCE='HSPICE' VERSION='1999.4' .TITLE '.title 1.2um cmos inverter chain' tdelay temper alter# 9.121e-09 25.0000 1.0000 延迟**9.121ns** 

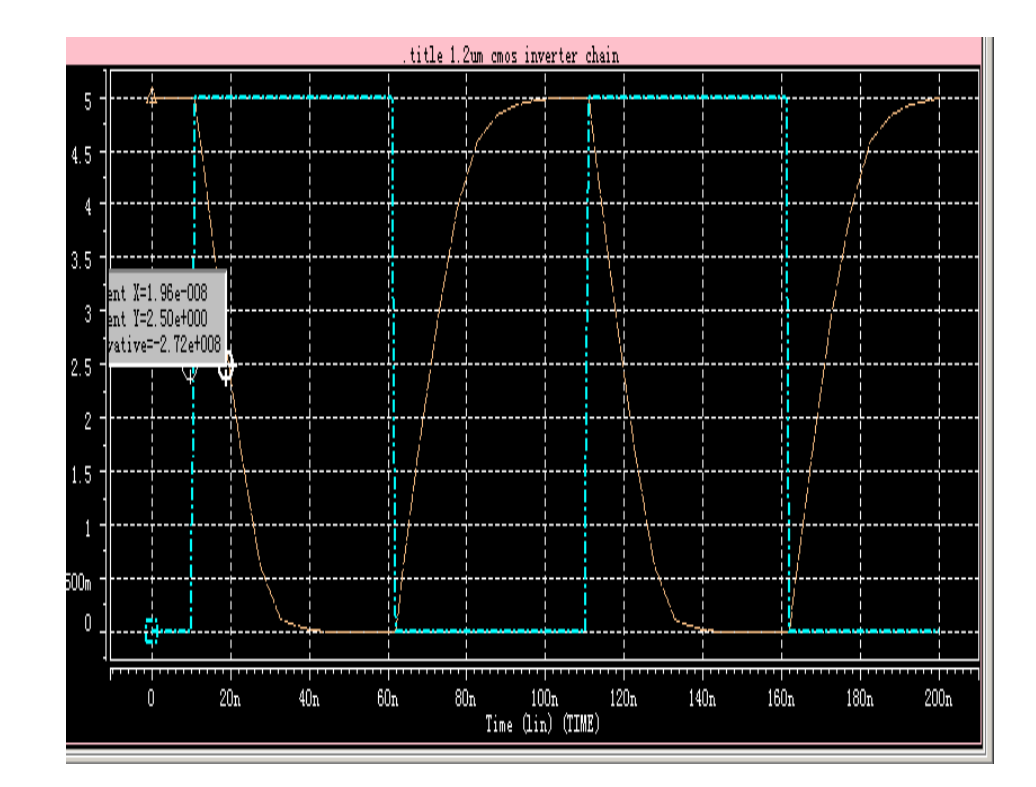
## Hspice的输出

- . MEASURE :
  - Find-When模式:
    - .MEASURE <DC|TRAN| AC> result 条件 < RISE=r | LAST > +< FALL=f | LAST>< CROSS=c | LAST >
      - 条件: WHEN out\_var = val或WHEN out\_var1=out\_var2或 FIND out\_var1 WHEN out\_var2=val或FIND out\_var1 WHEN out\_var2 = out\_var3

### .measure语句例二

若在控制卡中加如下一句: .measure tran ttrans when v(out)=4.5v求输出电压 降到4.5v的时刻,则输出文件chain.mt0如下:

\$DATA1 SOURCE='HSPICE' VERSION='1999.4' .TITLE '.title 1.2um cmos inverter chain' tdelay ttrans temper alter# 9.121e-09 1.262e-08 25.0000 1.0000

求元件功耗:

- 一般形式 .print/plot <dc或tran> P(element) power 其中, power 关键词用来计算整个电路的功率。
   例 .print tran P(M1) P(Vin) P(Cload) Power
   \*这里只计算瞬态分析或直流分析中的瞬时功耗或静态功耗。
- 使用measure语句: .measure tran p\_ AVG POWER from=0n to=100ns

```
tdelay p_ temper alter#
9.121e-09 2.653e-04 25.0000 1.0000
```

# EEE Melowar MERE

#### ——HSPICE分析结果的 浏览

§ 启动MetaWaves: 在UNIX的 cmdshell 的提示符下, 键入 awaves &, 回车即进入MetaWaves的工作环境。

|                           | AvanWaves 97.2 (970521) | · 🗆   |
|---------------------------|-------------------------|-------|
| Design Panels Window Meas | ure Configuration Tools | Help  |
|                           |                         | , N/A |
| Wave List                 | Panel 1                 | [     |
|                           |                         |       |
|                           | X Axis                  |       |

§ 模拟文件的打开与关闭:点开Design 菜单,其中的Open...和 Close...命令分别用来打开和关闭待显示波形的模拟文件。

|                                     | AvanWaves 97.2 (970521)      | •     |
|-------------------------------------|------------------------------|-------|
| Design Panels Window Meas           | ure Configuration Tools      | Help  |
| Open Ctrl+O<br>Close Ctrl+C ₽ ₽ ₽ У | ¶ <b>-</b> ♥ Υ₽ ₩ <u>₽</u> ₩ | y N/A |
| Current Ctrl+6                      | Panel 1                      |       |
| Exit                                |                              |       |
|                                     | X Axis                       |       |

### § Tools窗口:提供了一些常用的工具,如下图所示:

|                           | AvanWaves 97.     | 2 (970521)      |              | · 🗆   |
|---------------------------|-------------------|-----------------|--------------|-------|
| Design Panels Window Meas | ure Configuration | Tools           |              | Help  |
|                           | e -e Ye ye        | Results Browser | Clrl+B       | v N/A |
|                           | X X I X           | Expressions     | Ctrl+E       | ×     |
| Wave List                 |                   | Print           | Ctrl+P       |       |
|                           |                   | Preferences     | Ctrl+Shift+U |       |
|                           |                   | Run HSPICE      | Ctrl+H       |       |
|                           |                   |                 |              |       |
|                           |                   |                 |              |       |
|                           |                   |                 |              |       |
|                           |                   |                 |              |       |
|                           |                   |                 |              |       |
| Ļ                         |                   |                 |              |       |
|                           |                   | X Axis          |              |       |

§ 结果编辑窗口: 打开一个模拟文件后, 就弹出Result Browser窗口用来编辑待显示的结果。可以直接显示的输出列在

curves子窗口中。选 定一个变量后,直接 用鼠标中键拖进 主菜单中的波形显示 区,即pane1中即可。

|                   | Result          | s Browsei   | r            | •         |
|-------------------|-----------------|-------------|--------------|-----------|
| Design: D0: /EDAH | IOME03/student  | ts/chenjw/o | :ds97/pwm/pw | m         |
| A0 Transient: thi | is is a pwm neu | ron         |              | A         |
|                   |                 |             |              | 4         |
|                   |                 |             |              |           |
| Hierarchy:        | Types:          | Curv        | es:          |           |
| Tor:              | Time            | <u>A</u> 0  | 1            | clk 🛆     |
| x4 🚽              | Voltages        | - ctrl      | d            | in        |
|                   | Currents        | y out       | ttran        | v(out   🚽 |
|                   |                 |             |              |           |
| TIME              |                 |             | Apply        | Default   |
|                   |                 |             | ·            | •         |
| Filter            |                 |             | ······       | ·····     |
| *                 |                 |             | Apply        | Default   |
|                   |                 |             |              |           |
|                   | Cancel          | He          | elp          |           |
|                   |                 |             |              |           |

§ 表达式编辑窗口:点开Tools中的Expression Builder,出现该窗口。该窗口提供了常用的函数和运算符,能实现对已有输出波形的函数运算。它的结果也能被显示出来。

|                                        | Expression Builder                                                                                                    |              |
|----------------------------------------|----------------------------------------------------------------------------------------------------|--------------|
| Expression:                            | node(D0,"A0","∨(out)")-node(D0,"A0","∨(in)")<br>⊲□                                                                                                    | Clear        |
| Result:                                | diff                                                                                                    | Options      |
| Functions<br>abs()<br>atan()<br>stan2( | Coperators Expressions M<br>Coperators Expressions M<br>Coperators Coperators Cop | lacros       |
| Apply                                  | <u>C</u> ancel                                                                                                    | <u>H</u> elp |

- § 波形浏览区编辑菜单Panels:有时要显示的波形很多,在一 个窗口中放不下,就需要开多个窗口。该菜提供了窗口的Add, Hide, Delete, Add Label, Delete Label 等操作;
  - 以及单个窗口 中Delete Curves 的操作。

|        |                                                        | Avar                                          | וWaves 97.2 (970521) | · · 🗆 |
|--------|--------------------------------------------------------|-----------------------------------------------|----------------------|-------|
| Design | Panels Window M                                        | leasure Co                                    | onfiguration Tools   | Help  |
| H f    | Add<br>Hide<br>Delete Panel<br>Delete Curves<br>Update | Ctrl+A<br>Ctrl+1<br>Ctrl+Del<br>Del<br>Ctrl+U | Panel 1              | N/A   |
|        | Add label<br>Delete label<br>Panel 1                   | Ctrl+2                                        |                      |       |
| 7      | I>                                                     |                                               | X Axis               |       |

波形显示编辑菜单Windows: 对一个Panel中的波形的显示模 Ş 式进行编辑,包括X轴,Y轴, X轴/Y轴的放大(Zoom In)、缩小 (Zoom Out),移动(Pan),以及全图显示(Full),

| 标有上 加团           |           |       |          | A       | vanWaves 97.2 | 2 (9  | 970521) |       | •     |
|------------------|-----------|-------|----------|---------|---------------|-------|---------|-------|-------|
| 恢复上一恍宫           | Design Pa | anels | Window   | Measure | Configuration | Tools | \$      |       | Help  |
| (Last Zoom)      | (%)       |       | Full     |         | Ctrl+F        |       | ) Yo    | x N/A | y N/A |
| (Labe Loom),     |           |       | Zoom In  | ×       | Ctrl+X        | ×     |         |       |       |
| <b>乃</b> 加 凤 冯 罟 | Wave Lis  | st    | Zoom O   | ut X    | Ctrl+3        |       | Panel 1 |       |       |
| 风机回风且            |           |       | Zoom In  | Y       | Ctrl+Y        |       |         |       |       |
| (Sot 700m)       |           |       | Zoom O   | ut Y    | Ctrl+4        |       |         |       |       |
| (Det ZOOM) .     |           |       | Zoom In  | XIY     | Ctrl+Z        |       |         |       |       |
|                  |           |       | Zoom O   | ut X/Y  | Ctrl+5        |       |         |       |       |
|                  |           |       | Last Zoo | om      | Ctrl+T        |       |         |       |       |
|                  |           |       | Set Zoo  | m       | Ctrl+S        |       |         |       |       |
|                  |           |       | Pan X    |         | Ctrl+Shift+   | ×     |         |       |       |
|                  |           |       | Pan Y    |         | Ctrl+Shift+   | Y —   |         |       |       |
|                  |           |       | Pan X/Y  |         | Ctrl+Shift+2  | z _   | X Axis  |       |       |

- § 测量菜单Measure: 它提供了对波形进行测量的一些基本工具,用户可以选择点测量(Point)或点对点的测量(Point To Point),测量完之后可以清除测量标记(Delete Measure 或Delete
  - All Measure).
  - 在Measure Label
  - Options
  - 或Measure
  - Preference 项
  - 中调整一些测量
  - 的参数,比如 精度等。

|                      | AvanWaves 97.2           | (9705  | 21)     | · 🗌           |
|----------------------|--------------------------|--------|---------|---------------|
| Design Panels Window | Measure Configuration To | ols    |         | Help          |
|                      | Point                    | Ctrl+8 |         | 870           |
| ™™^€ €               | PointToPoint             | Ctrl+M | X DICI  | <u>ў інсі</u> |
| Would List           | Delete Measure           | Ctrl+9 | Panel 1 |               |
|                      | Delete All Measures      | Ctrl+D |         |               |
|                      | Measure Label Options    | Ctrl+G |         |               |
|                      | Measure Preferences      | Ctrl+I |         |               |
|                      | Anchor cursor            |        |         |               |
|                      | Remove Anchors           |        |         |               |
|                      | _                        |        |         |               |
|                      |                          |        | X Axis  |               |

§ 例子:

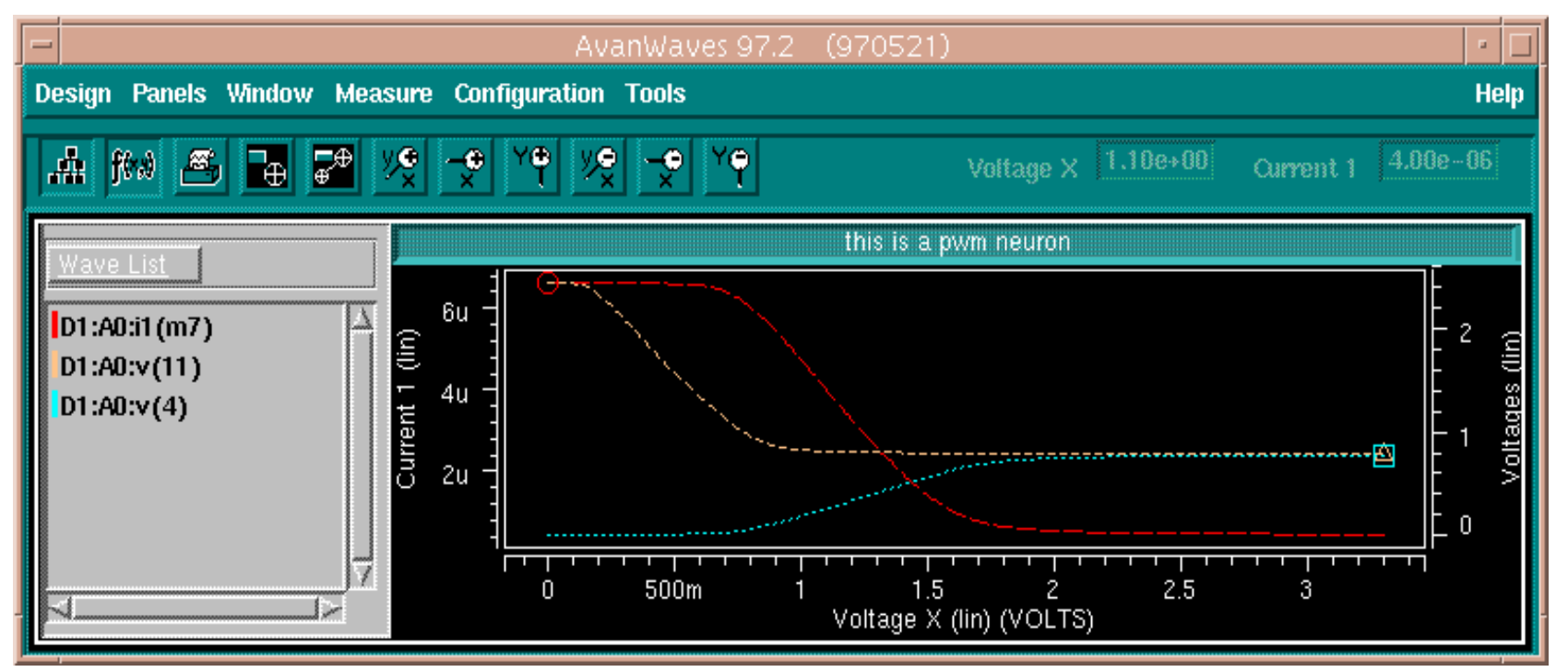

# 一个完整例子: 照冲驱动器分析

#### —HSPICE分析举例

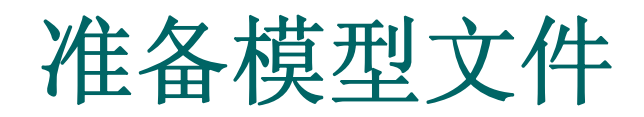

### • 选用1.2um CMOS工艺level II模型(Models.sp)

.MODEL NMOS NMOS LEVEL=2 LD=0.15U TOX=200.0E-10 VTO=0.74 KP=8.0E-05 +NSUB=5.37E+15 GAMMA=0.54 PHI=0.6 U0=656 UEXP=0.157 UCRIT=31444 +DELTA=2.34 VMAX=55261 XJ=0.25U LAMBDA=0.037 NFS=1E+12 NEFF=1.001 +NSS=1E+11 TPG=1.0 RSH=70.00 PB=0.58 +CGDO=4.3E-10 CGSO=4.3E-10 CJ=0.0003 MJ=0.66 CJSW=8.0E-10 MJSW=0.24

.MODEL PMOS PMOS LEVEL=2 LD=0.15U TOX=200.0E-10 VTO=-0.74 KP=2.70E-05 +NSUB=4.33E+15 GAMMA=0.58 PHI=0.6 U0=262 UEXP=0.324 UCRIT=65720 +DELTA=1.79 VMAX=25694 XJ=0.25U LAMBDA=0.061 NFS=1E+12 NEFF=1.001 +NSS=1E+11 TPG=-1.0 RSH=121.00 PB=0.64 +CGDO=4.3E-10 CGSO=4.3E-10 CJ=0.0005 MJ=0.51 CJSW=1.35E-10 MJSW=0.24

### 设计基本反相器单元

根据模型参数、设计要求设定管子尺寸
写出反相器网单: .TITLE 1.2UM CMOS INVERTER CHAIN .INCLUDE "models.sp" .global vdd Mn out in 0 0 NMOS W=1.2u L=1.2u Mp out in vdd vdd PMOS W=3u L=1.2u CL OUT 0 0.5PF VCC VDD 0 5V VIN IN 0 PULSE(0 5V 10NS 1N 1N 50N 100N)

• • • • • •

# 直流传输特性分析

```
.TITLE 1.2UM CMOS INVERTER CHAIN
.INCLUDE "models.sp"
.global vdd
.option probe
Mn out in 0 0 NMOS W=1.2u L=1.2u
Mp out in vdd vdd PMOS W=1.2u L=1.2u
CL OUT 0 0.5PF
VCC VDD 0 5V
VININ 0 PULSE(0 5V 10NS 1N 1N 50N 100N)
```

```
.DC VIN 0 5V 0.1V
.op
.probe v(out)
.end
```

| ● 在Cmdshell中输入">hspice chain.sp&", 回                                            |
|---------------------------------------------------------------------------------|
| 车,                                                                              |
| 窗口中显示工作信息: <u>lis文件内容</u> , 当显示:                                                |
| " ***** job concluded                                                           |
| 1 ***** Star-HSPICE 1999.4 (19991220) 21:16:54<br>04/21/2002 pcnt *****         |
| .title 1.2um cmos inverter chain                                                |
| ****** job statistics summary"                                                  |
| 时工作结束且无错误(若是" job aborted"则发生错误,可检查上面信息,会给出错误提示。)<br>• 再输入">awaves&"起动metawave。 |

选择Design->open,在open design窗口中从 Filter菜单中选中 input或all,会在下 面文件列表中显示 出来,任选一个设 计文件。

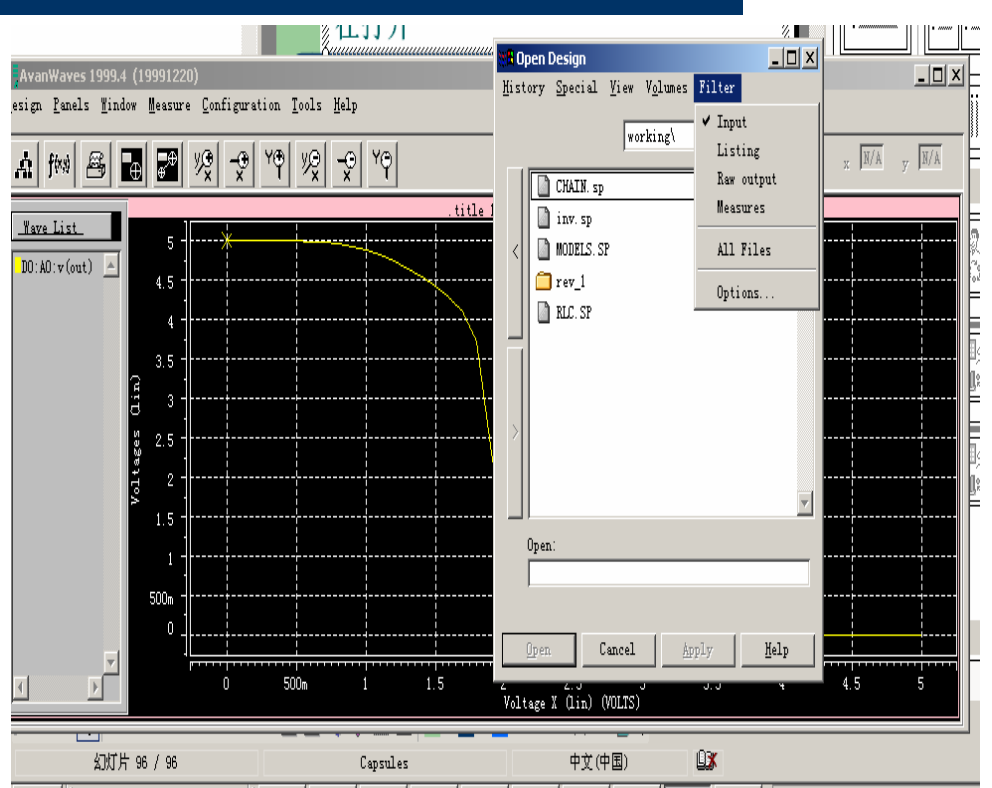

### Metawave中输出的直流传输特性曲线

\_ D ×

#### AvanWaves 1999.4 (19991220)

Design Panels Mindow Measure Configuration Tools Help

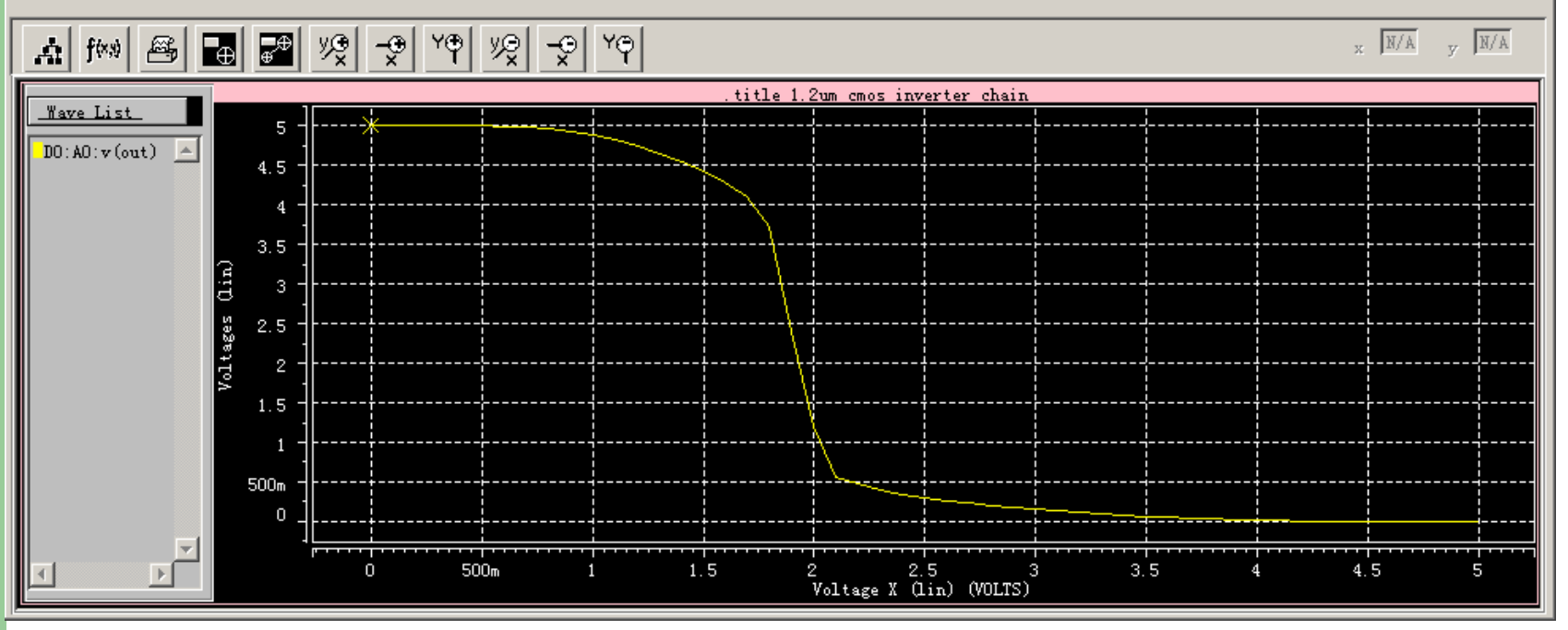

### 利用含参数的子电路组成反相器链

.TITLE 1.2UM CMOS INVERTER CHAIN .INCLUDE "models.sp" .global vdd .SUBCKT INV IN OUT wn=1.2u wp=1.2u Mn out in 0 0 NMOS W=wn L=1.2u Mp out in vdd vdd PMOS W=wp L=1.2u .ENDS

```
X1 IN 1 INV WN=1.2U WP=3U
X2 1 2 INV WN=1.2U WP=3U
X3 2 OUT INV WN=1.2U WP=3U
CL OUT 0 1PF
VCC VDD 0 5V
VININ 0
```

. . . . . .

### 直流特性分析

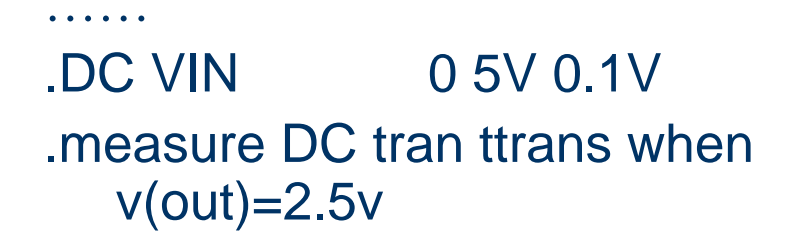

.....

ttrans temper alter# 2.4500 25.0000 1.0000

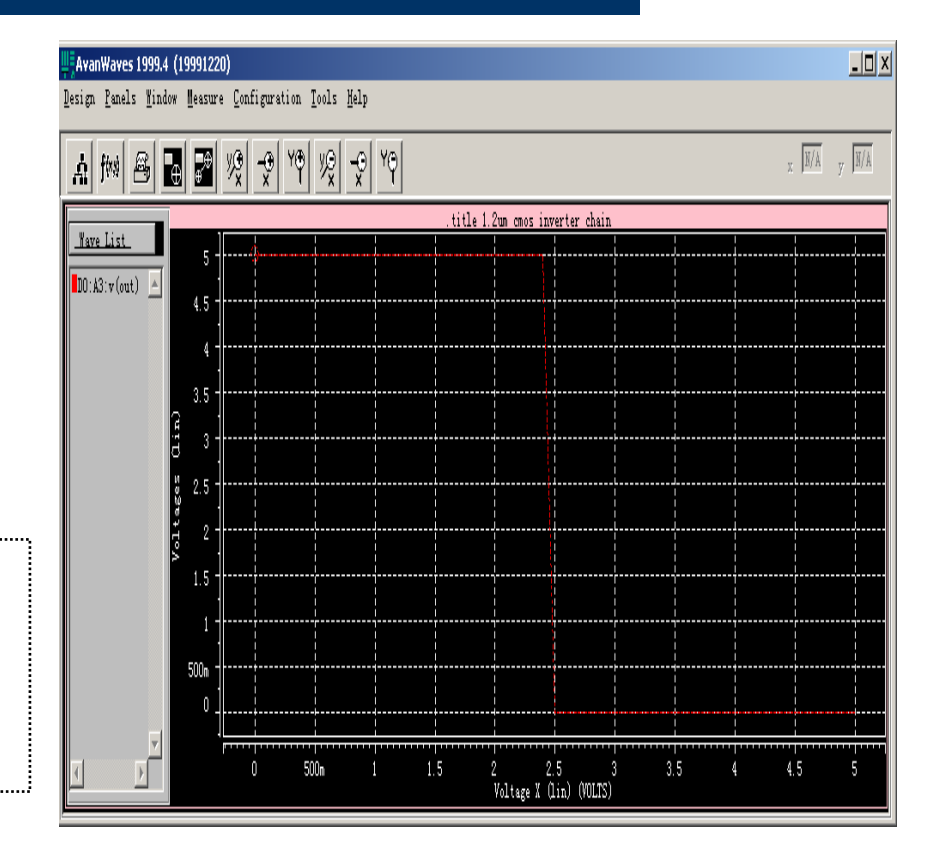

### 时序特性

VIN IN 0 PULSE(0 5V 10NS 1N +1N 50N 100N) \*.DC VIN 0 5V 0.1V .TRAN 1N 200N .measure tran tdelay trig v(in) val=2.5 td=8ns rise=1 + targ v(out) val=2.5 td=9n fall=1 .PRINT V(OUT) .end

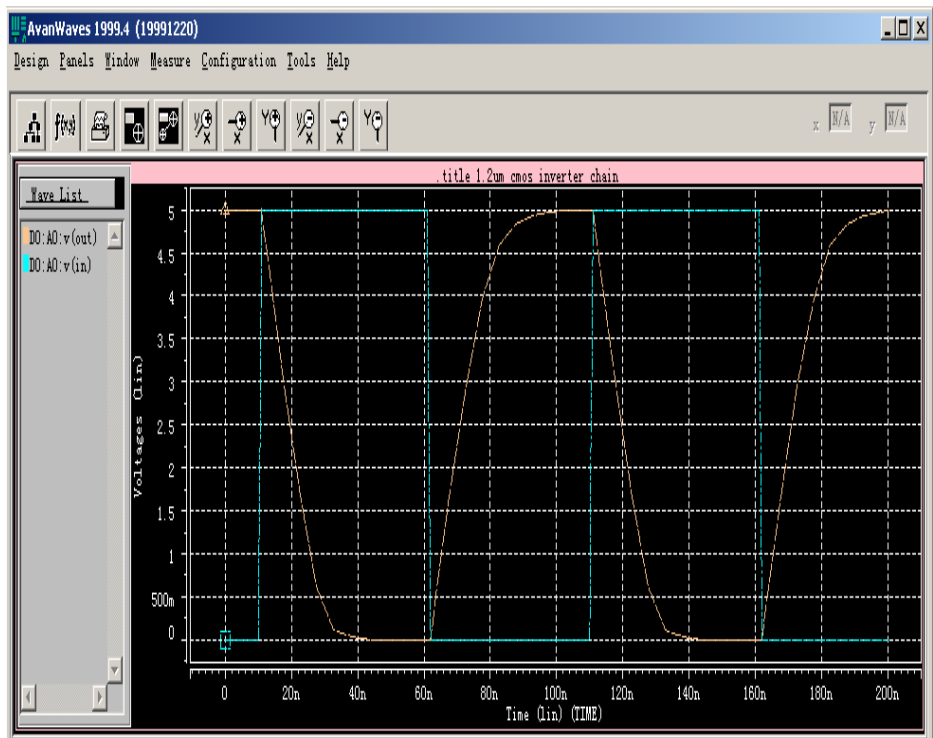

考察驱动能力

• 扫描负载电容,观察时序波形:

```
.param cload=1pf
```

.data cv cload 0.5p 1p 2p .enddata

. . . . . .

. . . . . .

. . . . . .

. . . . . .

CL OUT 0 cload VIN IN 0 PULSE(0 5V 10NS 1N 1N +50N 100N) .TRAN 1N 200N sweep data=cv

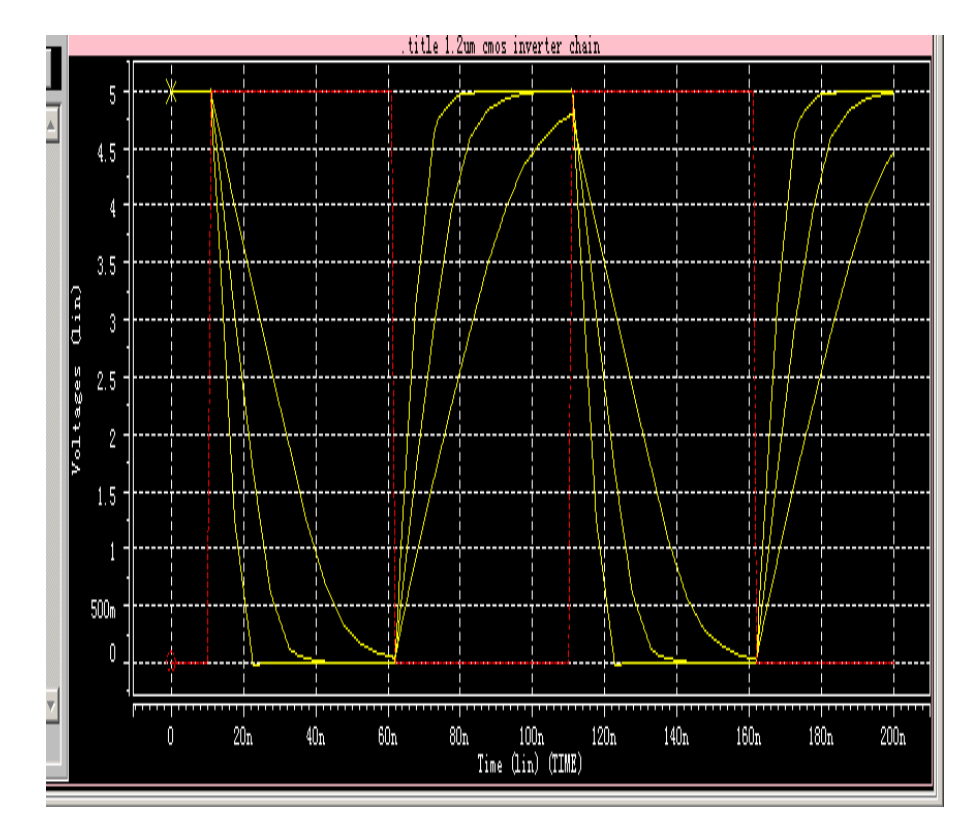

### 固定负载,扫描管子尺寸

|                                  | \$DATA1 SOURCE='HSPICE' VERSION='1999.4'  |
|----------------------------------|-------------------------------------------|
| .param cload=1.2u                | .TITLE '.title 1.2um cmos inverter chain' |
| .param wpt='2.5*cload'           | index cload td temper alter#              |
|                                  | 1.0000 1.200e-06 9.121e-09 25.0000 1.0000 |
|                                  | 2.0000 2.400e-06 4.724e-09 25.0000 1.0000 |
|                                  | 3.0000 3.000e-06 3.891e-09 25.0000 1.0000 |
| .enddata                         | 1                                         |
| X1 IN 1 INV WN=cload WP          | =wpt                                      |
| X2 1 2 INV WN=cload WI           | P=wpt                                     |
| X3 2 OUT INV WN=cload            | d WP=wpt                                  |
| CLOUT 0 1pf                      |                                           |
| •••••                            |                                           |
| .TRAN 1N 200N sweep data=        | =CV                                       |
| .measure tran td trig v(in) val= | 2.5 td=8ns                                |
|                                  |                                           |

,.....

+rise=1 targ v(out) val=2.5 td=9n fall=1

.END

## 优化的各级反相器尺寸

| • | • | • | • | • | • |
|---|---|---|---|---|---|
|   |   |   |   |   |   |

X1 IN 1 INV WN=1.2u WP=3u
X2 1 2 INV WN=2.4u WP=6u
X3 2 OUT INV WN=4.8u WP=12u

CLOUT 0 1pf

\$DATA1 SOURCE='HSPICE'
VERSION='1999.4'
.TITLE '.title 1.2um cmos inverter
chain'
tdelay temper alter#
3.011e-09 25.0000 1.0000

.TRAN 1N 200N \$sweep data=cv .measure tran tdelay trig v(in) val=2.5 td=8ns +rise=1 targ v(out) val=2.5 td=9n fall=1

面积和延迟(他的tdelay)都比前面3个wn全为 3u的情况小。

### 温度特性扫描

#### • • • • • •

. . . . . .

.TRAN 1N 200N sweep temp -+10 125 10 从10 ℃到125 ℃

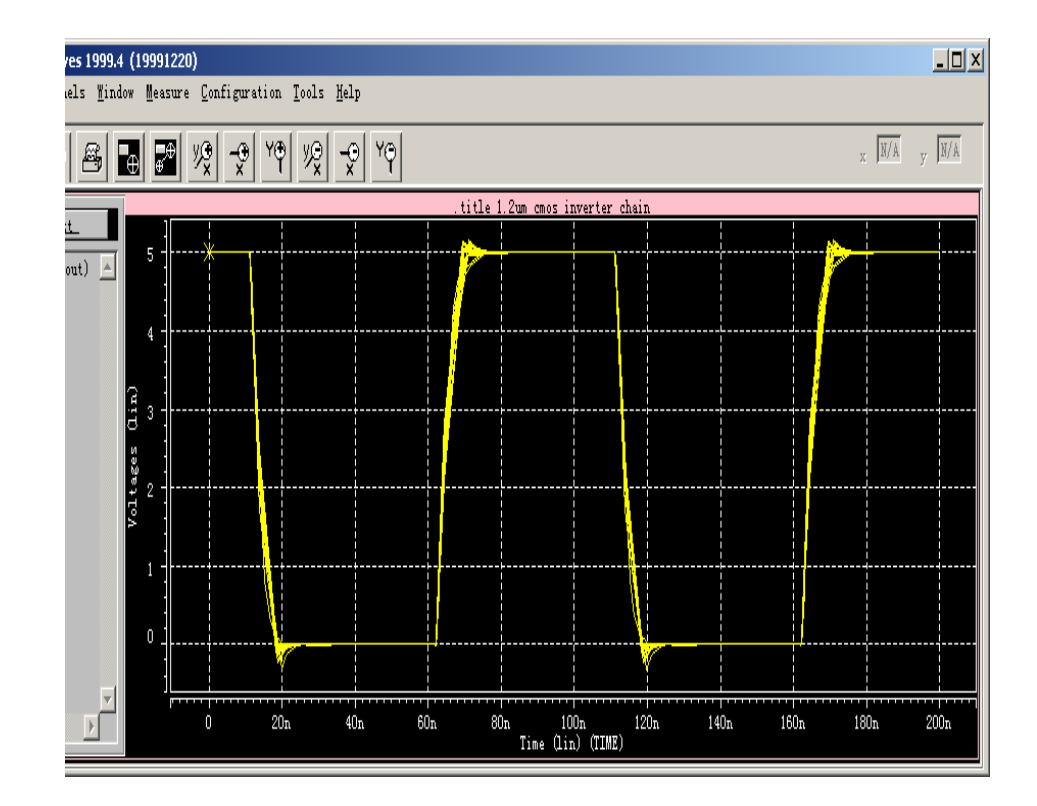

计算功耗

.TRAN 1N 200N .measure tran p\_ AVG +POWER from=0n +to=100ns .PROBE POWER .END

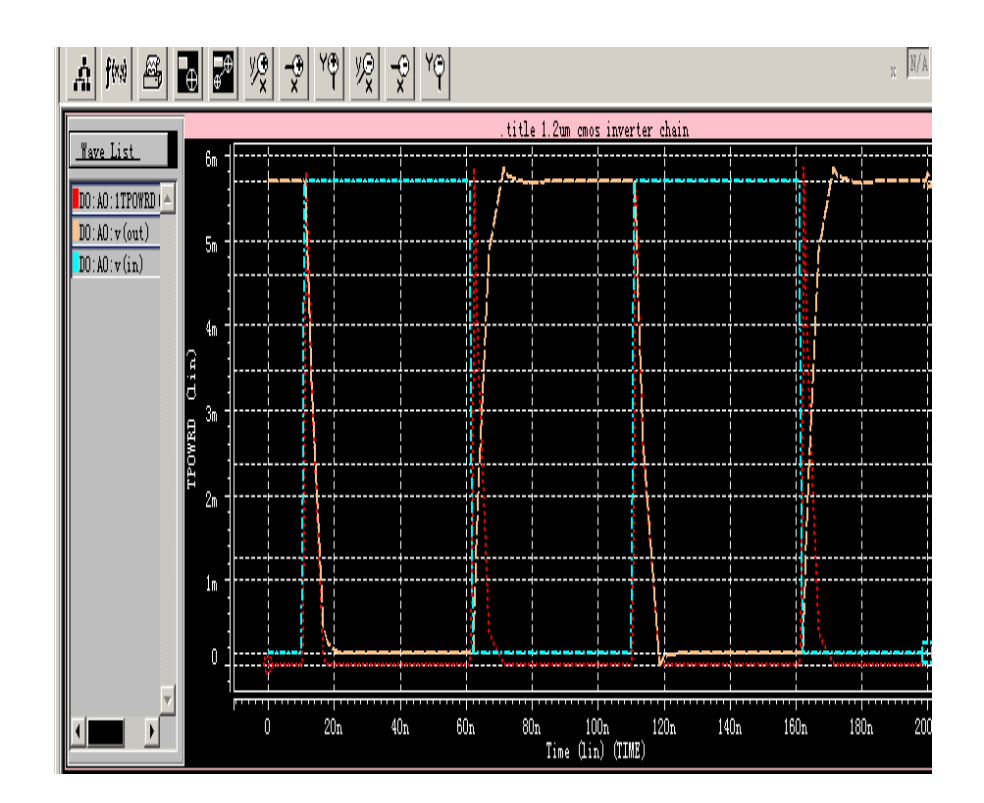